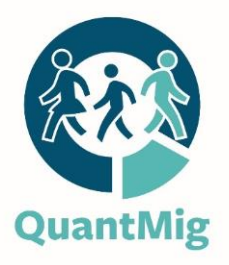

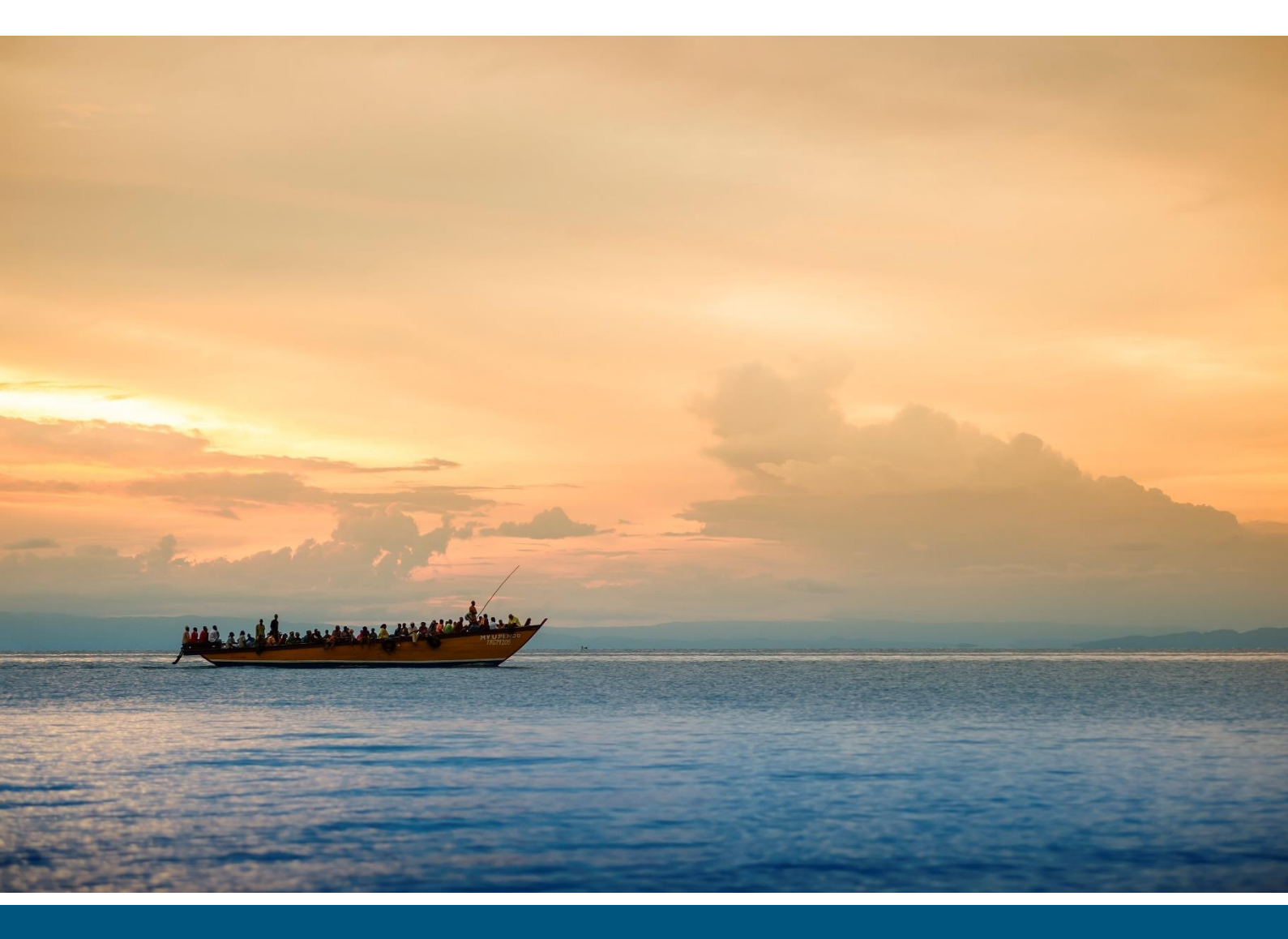

Miguel González-Leonardo and Michaela Potančoková

# Technical Report: User Guide to Scenarios

## Deliverable 10.3

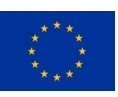

QuantMig has received funding from the European Union's Horizon 2020 research and innovation programme under grant agreement No. 870299 Website: <u>www.quantmig.eu</u>

#### History of changes

| Version | Date         | Changes                                                   |
|---------|--------------|-----------------------------------------------------------|
| 1.0     | 28 July 2023 | First version submitted as official deliverable to the EC |

#### **Suggested citation**

González-Leonardo, M., & Potančoková, M. (2023). Technical Report: User Guide to Scenarios. QuantMig Project Deliverable D10.3 Laxenburg: International Institute for Applied Systems Analysis (IIASA).

#### **Dissemination level**

**PU** Public.

#### Acknowledgments

This document reflects the authors' view and the Research Executive Agency of the European Commission are not responsible for any use that may be made of the information it contains. The authors are grateful to Guillaume Marois for his comments.

Cover photo: iStockphoto.com/Guenter Guni.

## 1 Introduction

This document serves as the user guide to QuantMig Migration Scenarios Explorer, a web tool developed in collaboration with Geodata and accessible at the QuantMig webpage (http://quantmig.eu/data\_and\_estimates/scenarios\_explorer/). The web tool makes the outputs of the QuantMig-Mic population projection simulations for 31 European counties accessible in a userfriendly and visually attractive manner. QuantMig Migration Scenarios Explorer is a dynamic tool which allows users to visualise the demographic and labour force composition of populations of 31 EU+ countries<sup>1</sup> from 2020 to 2060. Scenarios selected for the web tool are a subset of 29 scenarios produced by the project. The web tool features the Baseline scenario, which serves as a benchmark, and 14 high-migration events scenarios which simulate Short high-migration events and Persistent high-migration events from seven world regions into the EU+ countries. Selected scenarios model high-migration events corresponding to the twice-in-a-century frequency of occurrence and illustrate well the diversity of demographic futures in EU+ countries. They show more pronounced demographic and labour force impacts than the 14 scenarios of migration events with once-in-adecade frequency of occurrence which are not implemented in the model and serve as sensitivity analysis. For more detail on scenario-making and the implementation of scenarios into the microsimulation model see Marois et al. (2023). The main results from all 29 simulated scenarios, including scenarios not included in the QuantMig Migration Scenario Explorer, are summarised in Potančoková et al. (2023a), and also accessible as an open dataset from the Zenodo repository as of August 2023 (Potančoková et al. 2023b).

In addition to country-specific results, the web tool includes summaries for EU27, EU+ (total of all simulated countries) and non-EU27 countries (United Kingdom, Iceland, Norway and Switzerland) simulated in the model to facilitate the use of the outputs by the users interested to see results for EU27 or other aggregates. Web tool also goes beyond the raw model outputs by giving the user an access to indicators derived from raw model output data and presented at pages 4 and 5.

The design and some functionalities of QuantMig Migration Scenarios Explorer are inspired by the Wittgenstein Centre's Human Capital Data Explorer (Wittgenstein Centre for Demography and Global Human Capital 2018)<sup>2</sup> but adapted to the specific needs of QuantMig.

The QuantMig Migration Scenarios Explorer web tool has 5 pages: Page1-Introduction and brief description of the tool, Page2-Immigration flows, Page3-Population pyramids, Page4-Indicators, Page5-Maps. This document serves as a user guide to Pages 2 to 5 of the tool. The user guide showcases functionalities and provides specific examples. The following sections of this document are embedded in the first page of the web tool to be directly accessible by the user. Sections below are explaining how to produce customised charts and download results for each page with data visualisations.

<sup>&</sup>lt;sup>1</sup> The 27 European Union countries (EU27 as of 2020), the United Kingdom, Iceland, Norway and Switzerland.

<sup>&</sup>lt;sup>2</sup> Version 2, available at: <u>http://dataexplorer.wittgensteincentre.org/wcde-v2</u>

## 2 Page 2: Immigration flows

This page is useful to visualise the different immigration flows before exploring the results of QuantMig migration scenarios. The scenarios differ in migration assumptions into the EU+ countries and you can investigate these differences in future migration dynamics using this page of the web tool. Please bear in mind that the scenarios are not predictions but what-if scenarios that simulate specific migration situations for the sake of the assessment of their demographic and labour force impacts.

Using this page, you can see the immigration flows into the EU+ in the Baseline, Short-high migration event and Persistent-high migration event scenarios from different origins outside EU+ for periods starting in 2020-24 and ending in 2055-2059. Demographers use assumptions to simulate future dynamics of European populations. These immigration assumptions are not prediction of future migration. In the Baseline scenario, we assume continuation of the past trends and you can see how this would look for immigration from specific world regions: East Asia, Latin America, North Africa, Other Europe, Sub-Saharan Africa, South and South-East Asia and West Asia. In the high migration events scenarios, we simulate one high migration event from one specific world region – imagining what would happen if a crisis would trigger a higher immigration events in these scenarios would increase immigration from one specific world region by a number of immigrants corresponding to the frequency of twice-in-a-century migration event (see Bijak (2023) for the details on statistical modelling of rare migration events used in this web tool. You can see this when you compare Baseline immigration flows and migration flows from the same region in another scenario.

<u>Short-high migration event scenarios</u> simulate a situation of higher immigration from a specific world region lasting for one calendar year during 2025-29.

<u>Persistent-high migration event scenarios</u> imagines that after the high migration event immigration from that world region remains elevated for a decade and during that decade gradually decreases.

### Why do I see Baseline scenario by region of origin of immigrants?

In the model, there is only one Baseline scenario, but to facilitate comparisons between the scenarios, the selection options in the **"Immigration flows scenario show"** Baseline + region combinations. This is because Short-high migration event and Persistent-high migration event scenarios alternate immigration from one single region of origin. Immigration from all other world regions remains the same as in the Baseline scenario. To give an example: Persistent-high migration scenario from Latin America uses immigration flow from Latin America into a country/EU+ and immigration flows from all other world region are the same as in the Baseline scenario. If you wish to see total immigration flows from all rest of the world regions in the Baseline or any other scenario, go to the Indicators page and select Immigration from outside EU+.

## How can I create a chart showing immigration assumptions?

1) Start with choosing a "**Destination country**" using a drop-down menu. In fact, you can also see immigration flows into the EU27 or a total for all 31 countries we simulated scenarios for:

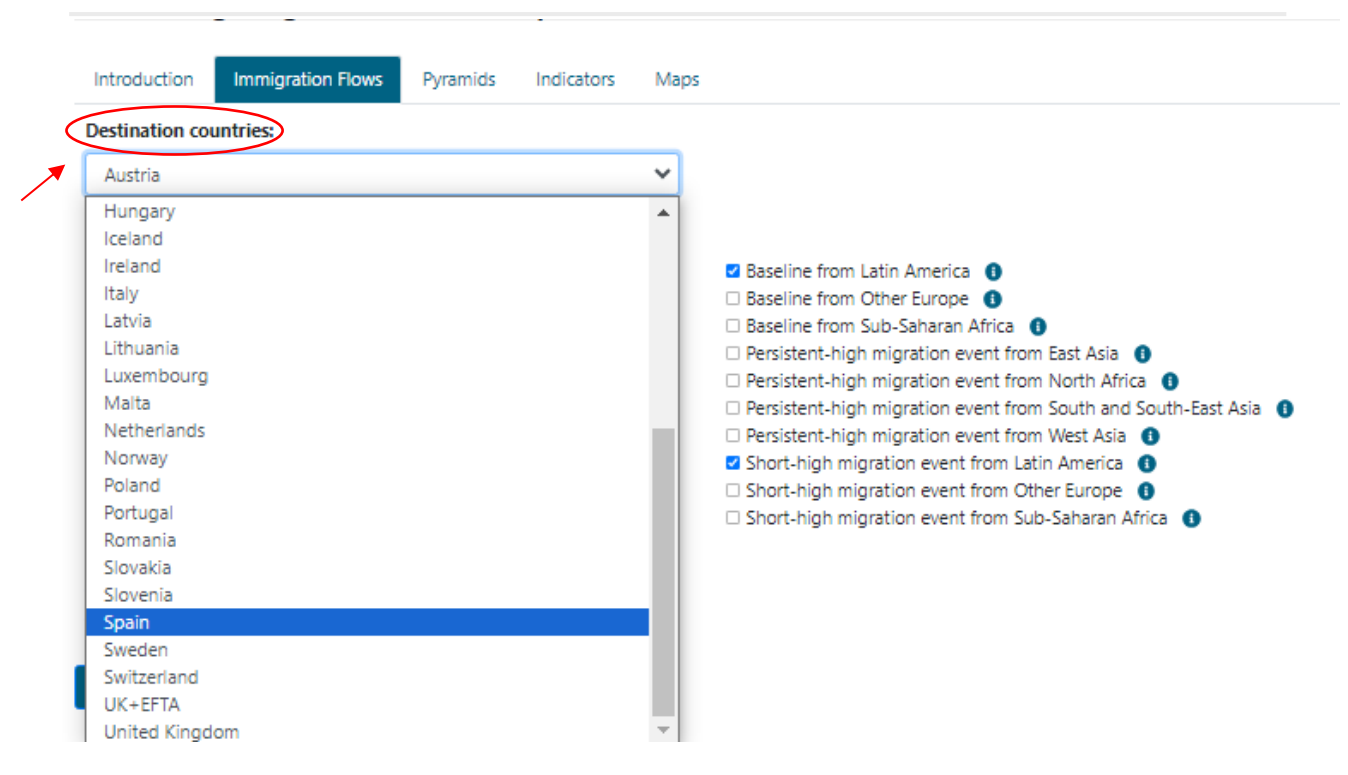

2) Then choose, immigration flows from the world region(s) and scenarios you are interested by ticking options in "**Immigration flows scenarios**". To understand the logic of the scenarios we recommend by first selecting all three scenarios for the same world region – this way you will see the Baseline scenario flows to which you can compare how much higher is immigration projected in the Short-high and Persistent-high migration scenario for that region.

| Spain                                                         | v                                                              |
|---------------------------------------------------------------|----------------------------------------------------------------|
| mmigration flows scenario:                                    | Baseline from Latin America III                                |
| Baseline from North Africa 0                                  | Baseline from other Europe 0                                   |
| Baseline from South and South-East Asia 0                     | 🗆 Baseline from Sub-Saharan Africa 🛛 🏮                         |
| Baseline from West Asia 0                                     | Persistent-high migration event from East Asia 0               |
| Persistent-high migration event from Latin America 0          | Persistent-high migration event from North Africa 0            |
| Persistent-high migration event from other Europe             | Persistent-high migration event from South and South-East Asia |
| 🗌 Persistent-high migration event from Sub-Saharan Africa 🛛 🌒 | Persistent-high migration event from West Asia 0               |
| Short-high migration event from East Asia 0                   | Short-high migration event from Latin America                  |
| Short-high migration event from North Africa 0                | Short-high migration event from other Europe 0                 |
| Short-high migration event from South and South-East Asia     | Short-high migration event from Sub-Saharan Africa 0           |
| Short-high migration event from West Asia 0                   |                                                                |

3) To better understand the differences between the scenarios you can mouse over the **"i"** symbol to see the scenario description and the underlying narrative before you make your selection.

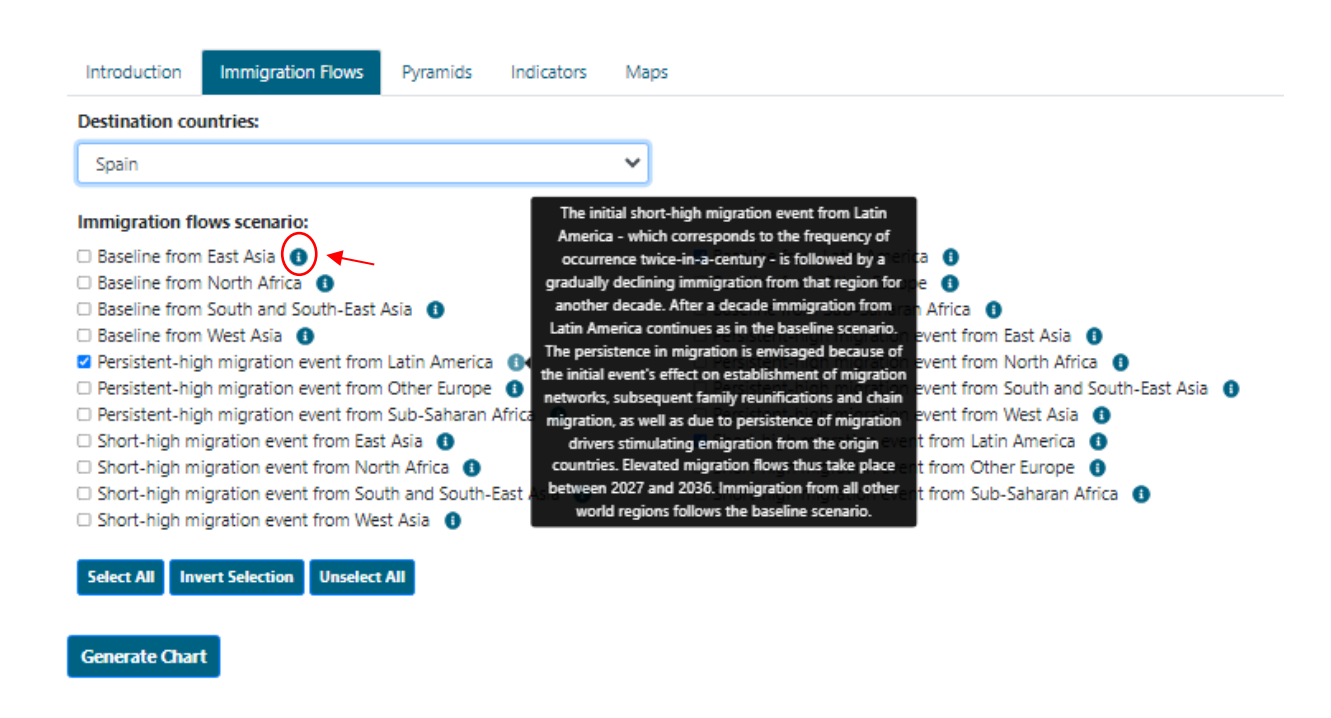

4) After selecting both above-mentioned parameters, you can generate the chart by pressing the command "Generate Chart" to produce the plot and a table including values. Note that the table is displayed at the bottom of the page.

The chart shows projected immigration flows from a region of origin into a destination country for 5-year periods. The starting year of each period is displayed on the X-axis, i.e. **2020 indicates total immigration flow for the period 2020-2024**, and so on. **Y-axis shows the number of immigrants, which is total immigration for all 5 years**, not an annual average.

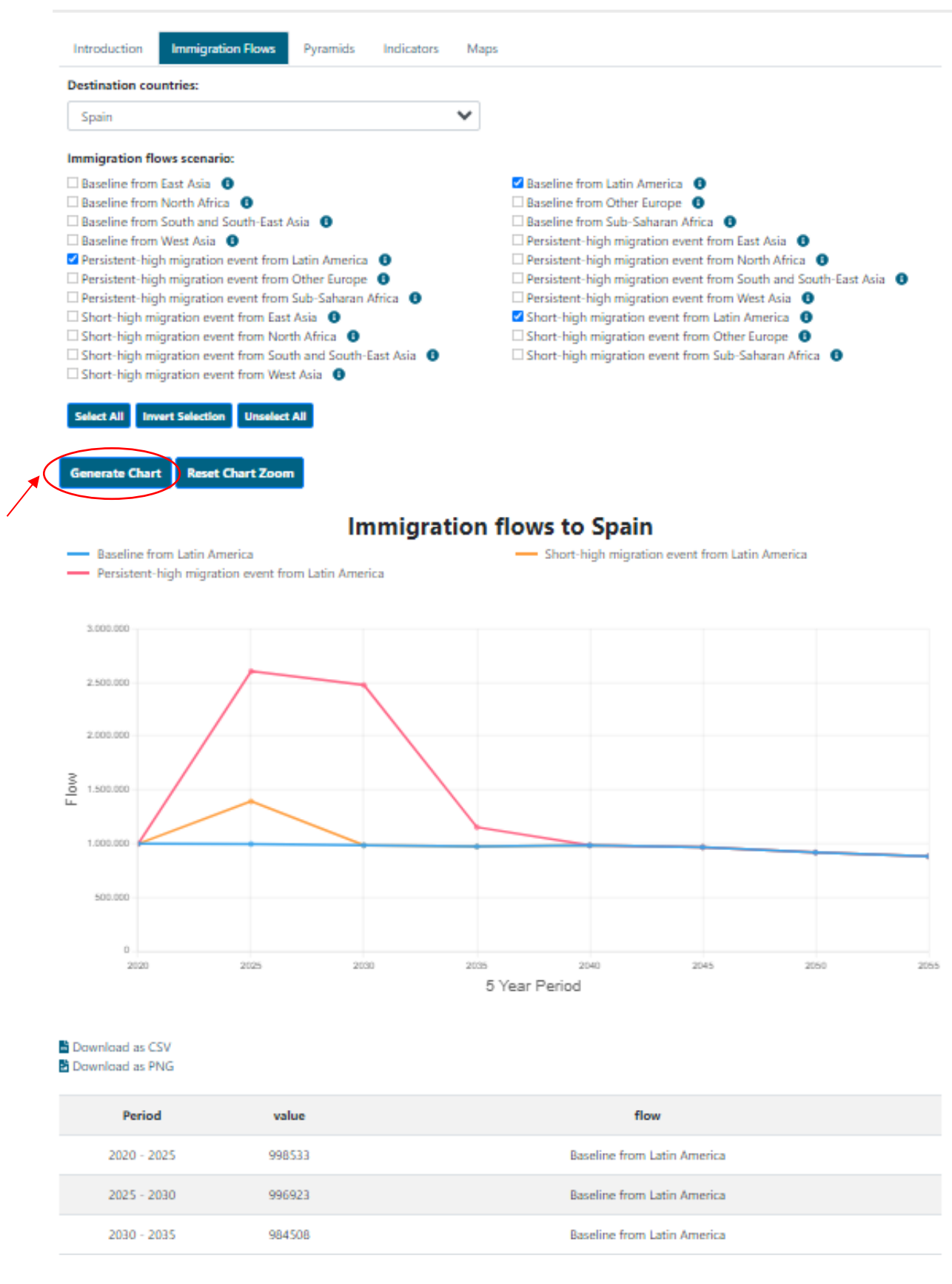

5) You can download the chart using "**Download as PNG**" and you can also save the underlying data displayed in the chart in CSV format by clicking "**Download as CSV**" option.

| Spain Immigration flows scenario: Baseline from East Asia                                             | ~                                                                                                    |                                                                                                    |
|----------------------------------------------------------------------------------------------------|----------------------------------------------------------------------------------------------------|----------------------------------------------------------------------------------------------------|
| Immigration flows scenario:                                                                           |                                                                                                    |                                                                                                    |
| Baseline from East Asia<br>Baseline from North Africa                                                 |                                                                                                    |                                                                                                    |
| Baseline from South and Sou                                                                           | 0<br>th-East Asia 🛛 0                                                                                    | Baseline from Latin America Baseline from Other Europe Baseline from Sub-Saharan Africa Baseline from Sub-Saharan Africa Baseline from East Asia B            |
| Persistent-high migration even<br>Persistent-high migration even<br>Persistent-high migration event f | ent from Latin America 0<br>ent from Other Europe 0<br>ent from Sub-Saharan Africa 0<br>from East Asia 0 | Persistent-high migration event from North Africa Persistent-high migration event from South and South-East As Persistent-high migration event from West Asia |
| Short-high migration event f<br>Short-high migration event f<br>Short-high migration event f          | rom North Africa <b>6</b><br>rom South and South-East Asia <b>6</b><br>rom West Asia <b>6</b>            | Short-high migration event from Other Europe 0<br>Short-high migration event from Sub-Saharan Africa 0                                                        |
| Select All Invert Selection                                                                           | Unselect All                                                                                             |                                                                                                    |
| Generate Chart Reset Cha                                                                              | art Zoom                                                                                                 |                                                                                                    |
|                                                                                                    |                                                                                                    |                                                                                                    |
|                                                                                                    | Immigratio                                                                                               | n flows to Spain                                                                                                    |
| Baseline from Latin Ameri                                                                             | ca                                                                                                    | <ul> <li>Short-high migration event from Latin America</li> </ul>                                                                                             |
| <ul> <li>Persistent-nign migration</li> </ul>                                                         | event from Latin America                                                                                 |                                                                                                    |
|                                                                                                    |                                                                                                    |                                                                                                    |
| 3.000.000                                                                                             |                                                                                                    |                                                                                                    |
|                                                                                                    |                                                                                                    |                                                                                                    |
| 2.500.000                                                                                             |                                                                                                    |                                                                                                    |
|                                                                                                    |                                                                                                    |                                                                                                    |
| 2.000.000                                                                                             |                                                                                                    |                                                                                                    |
| ~                                                                                                    |                                                                                                    |                                                                                                    |
| <u>0</u> 1.500.000                                                                                    | $\sim$                                                                                                   |                                                                                                    |
|                                                                                                    |                                                                                                    |                                                                                                    |
| 1.000.000                                                                                             |                                                                                                    |                                                                                                    |
|                                                                                                    |                                                                                                    |                                                                                                    |
| 500.000                                                                                               |                                                                                                    |                                                                                                    |
|                                                                                                    |                                                                                                    |                                                                                                    |
| 0                                                                                                    |                                                                                                    |                                                                                                    |
| 2020                                                                                                  | 2025 2030 20                                                                                             | 35 2040 2045 2050                                                                                                    |
|                                                                                                    |                                                                                                    | 5 Year Menod                                                                                                    |
|                                                                                                    |                                                                                                    |                                                                                                    |
| Download as CSV<br>Download as PNG                                                                    |                                                                                                    |                                                                                                    |
| Period                                                                                                | value                                                                                                    | flow                                                                                                    |
|                                                                                                    | 008533                                                                                                   | Baseline from Latin America                                                                                                    |
| 2020 - 2025                                                                                           | 356333                                                                                                   |                                                                                                    |
| 2020 - 2025<br>2025 - 2030                                                                            | 996923                                                                                                   | Baseline from Latin America                                                                                                    |

/

6) When the chart is generated, the description of the scenarios in the chart selection are displayed at the bottom of the page, below the table:

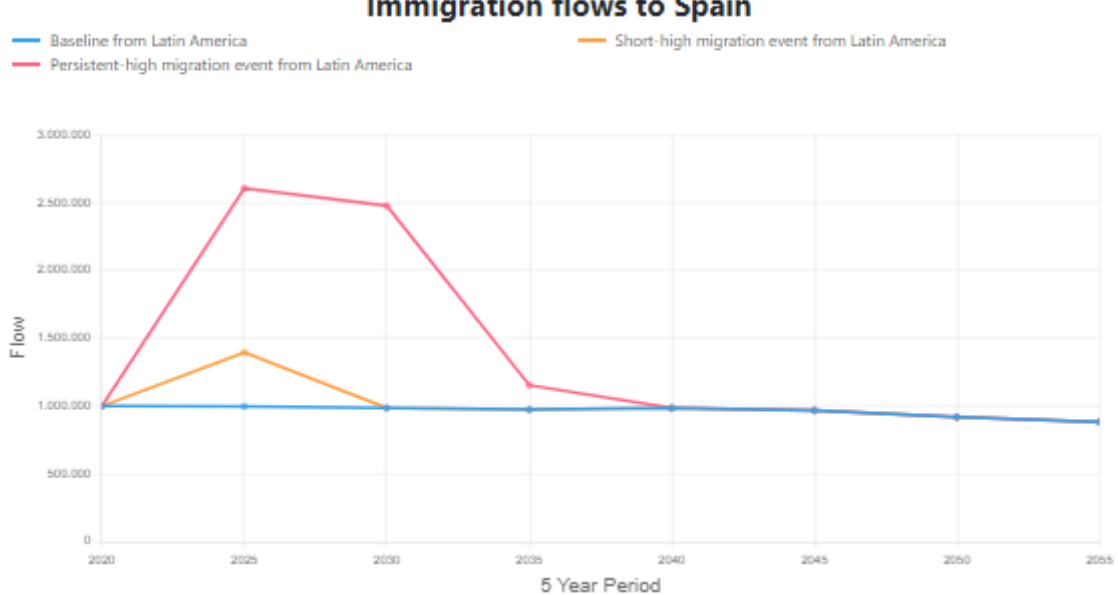

#### Immigration flows to Spain

Download as CSV Download as PNG

| Period      | value  | flow                        |
|-------------|--------|-----------------------------|
| 2020 - 2025 | 998533 | Baseline from Latin America |
| 2025 - 2030 | 996923 | Baseline from Latin America |
| 2030 - 2035 | 984508 | Baseline from Latin America |
| 2035 - 2040 | 972809 | Baseline from Latin America |
| 2040 - 2045 | 984515 | Baseline from Latin America |
| 2045 - 2050 | 967563 | Baseline from Latin America |
| 2050 - 2055 | 917230 | Baseline from Latin America |

**Display Full Table** 

#### Immigration flows scenario information

#### Baseline flows

Immigration from the rest of the world regions into the EU+ continues with the same intensity as in the second decade of 21st century and immigrants from specific world regions will be attracted mainly towards those EU+ countries where compatriots from that given region have migrated to in the past and where the existing migration networks can support them. The actual immigration volumes from the world regions into EU+ countries are derived by applying the average emigration rate from a region A into the EU+ during 2011-2019 onto projected young population in each world region. We assume that the against Ukraine will continue beyond 2023 and the combat will cease by 2025, resulting in return of 60% of the refugees back to Ukraine. Emigration of native-born, EU+born and persons born outside the EU+ varies with respect to the immigration scenario and is modelled through average emigration rates by country of residence and place of birth

#### Persistent-high migration event from Latin America

The initial short-high migration event from Latin America - which corresponds to the frequency of occurrence twice-in-a-century - is followed by a gradually declining immigration from that region for another decade. After a decade immigration from Latin America continues as in the baseline scenario. The persistence in migration is envisaged because of the initial event's effect on establishment of migration networks, subsequent family reunifications and chain migration, as well as due to persistence of migration drivers stimulating emigration from the origin countries. Elevated migration flows thus take place between 2027 and 2036. Immigration from all other world regions follows the baseline scenario.

#### Short-high migration event from Latin America

An immigration event from Latin America into the EU+ counties with the frequency of occurrence twice-in-a-century (taking the modelled immigration corresponding to 98th quantile of Pareto distribution, Bijak 2023), and this event takes place for one calendar year within the 5-year period 2025-2029. Immigration from all other world regions follows the baseline scenario. Before and after the extreme event immigration from Latin America returns to the levels of the baseline scenario. Such an event can be an outcome of humanitarian or natural disasters with temporary migration and high probabilities of return which can be resulting from a speedy policy reaction to the crisis that provoked high immigration.

## 3 Page 3: Population pyramids

Here you can create population pyramids showing population diversity by place of birth, educational attainment and labour force status according to different QuantMig migration scenarios.

# How can I create pyramids showing characteristics of population in different migration scenarios?

1) In the first dropdown menu, "**Destination country**" you can select the EU+ country where you want to visualise results. Results are also available for EU+, EU27 and UK+EFTA states as a whole.

| Destination count | ries:    | Immigration f     | lows scenario | ): | Destination countrie                | is:            | Immigration flows scena  | rio: |
|-------------------|----------|-------------------|---------------|----|-------------------------------------|----------------|--------------------------|------|
| France            | ~        | Baseline          |               | ~  | France                              | ~              | Baseline                 |      |
| Austria           | <u>_</u> |                   |               |    |                                     |                |                          |      |
| Belgium           |          | Copy input fie    | ds across     |    | Grouping Type:                      |                | Copy input fields across |      |
| Bulgaria          |          |                   |               |    | Education                           | ~              |                          |      |
| Croatia           |          | $\mathbf{\nabla}$ |               |    | Education                           | •              | G                        |      |
| Cyprus            |          | -                 |               |    |                                     |                | -                        |      |
| Czechia           | tis      |                   |               |    | Harmonize charts F                  | opulation axis |                          |      |
| Denmark           |          |                   |               |    |                                     |                |                          |      |
| Estonia           |          |                   |               |    | <ul> <li>Advanced Option</li> </ul> | s              |                          |      |
| EU+               |          |                   |               |    |                                     |                |                          |      |
| EU27              |          |                   |               |    |                                     |                |                          |      |
| Finland           |          |                   |               |    | Generate Chart                      |                |                          |      |
| France            |          |                   |               |    |                                     |                |                          |      |
| Germany           |          |                   |               |    |                                     |                |                          |      |
| Greece            |          |                   |               |    |                                     |                |                          |      |

2) In the second dropdown menu, "**Immigration flows scenario**", you are allow to select the scenario for which you wish to visualise results.

| Destination countries:               |             | Immigration flows                                           | s scenario:                                                       | Destination countri                                                 | es:             | Immigration flows s   | cenario: |
|--------------------------------------|-------------|-------------------------------------------------------------|-------------------------------------------------------------------|---------------------------------------------------------------------|-----------------|-----------------------|----------|
| France                               | ~           | Baseline                                                    | ~                                                                 | France                                                              | ~               | Baseline              | ~        |
| Grouping Type:                       |             | Baseline<br>Persistent-high r                               | nigration event fro                                               | om East Asia                                                        |                 | Copy input fields act | ross     |
| Education                            | ~           | Persistent-high r<br>Persistent-high r                      | nigration event fro<br>nigration event fro                        | om Latin America<br>om North Africa                                 | ~               | G                     |          |
| Harmonize charts Popu                | lation axis | Persistent-high r<br>Persistent-high r<br>Persistent-high r | nigration event fro<br>nigration event fro<br>nigration event fro | om Other Europe<br>om South and South-East<br>om Sub-Saharan Africa | Asia ation axis |                       |          |
| <ul> <li>Advanced Options</li> </ul> |             | Persistent-high r<br>Short-high migr                        | nigration event fro<br>ation event from E                         | om West Asia<br>ast Asia                                            |                 |                       |          |
|                                      |             | Short-high migr                                             | ation event from L                                                | atin America                                                        |                 |                       |          |
| Generate Chart                       |             | Short-high migr                                             | ation event from N                                                | lorth Africa                                                        |                 |                       |          |
|                                      |             | Short-high migr                                             | ation event from O                                                | Other Europe                                                        |                 |                       |          |
|                                      |             | Short-high migr                                             | ation event from S                                                | outh and South-East Asia                                            | 1               |                       |          |
|                                      |             | Short-high migr                                             | ation event from S                                                | ub-Saharan Africa                                                   |                 |                       |          |
|                                      |             | Short-high migr                                             | ation event from V                                                | Vest Asia                                                           |                 |                       |          |

3) In the third dropdown menu, "**Grouping type**", select the dimension you wish to see as the main variable in the pyramid:

- <u>Education</u>: Below secondary (completed lower secondary education of lower attainment: ISCED 1-2), Secondary (completed upper secondary education, ISCED 3), Post-secondary (university and non-university higher education, ISCED4-8)

- Labour status: Active (active in the labour force, include employed and job-seekers) and Inactive

(not participating in the labour force)

- <u>Region of Birth</u>: East Asia, Latin America, North Africa, Other Europe, Sub-Saharan Africa, South and South-East Asia, West Asia, North America and Oceania).

You can display or hide a legend of the categories corresponding to the selected variable using the command "**Display legend**" tick box, above the graph.

If you want to produce a pyramid for the total population including only one of these dimensions, as described in this point, go directly to point 5 and generate the chart. However, if you want to produce a pyramid for specific groups, check point 4.

| Destination count                    | ries: | Immigration flows s   | cenario: | Destination countries                | :             | Immigration flows scena  | io: |
|--------------------------------------|-------|-----------------------|----------|--------------------------------------|---------------|--------------------------|-----|
| France                               | ~     | Baseline              | ~        | France                               | ~             | Baseline                 |     |
| Grouping Type:                       |       | Copy input fields act | ross     | Grouping Type:                       |               | Copy input fields across |     |
| Education                            | ~     | 6                     |          | Education                            | ~             | 6                        |     |
| None<br>Region of Birth<br>Education | tis   |                       |          | Harmonize charts Pc                  | pulation axis | ·                        |     |
| Labour status                        |       |                       |          | <ul> <li>Advanced Options</li> </ul> |               |                          |     |

4) You can add another dimension to the chart using "Advanced options". After selecting the main variable in the "Grouping Type", you can filter results shown in the pyramid according to the categories of the other two dimensions. For instance, if you had selected education as the main variable, you can use categories within the other two variables to filter by one or more specific groups of "Region of birth" (e.g., the native-born or the population born in East Asia) or "Labour status.

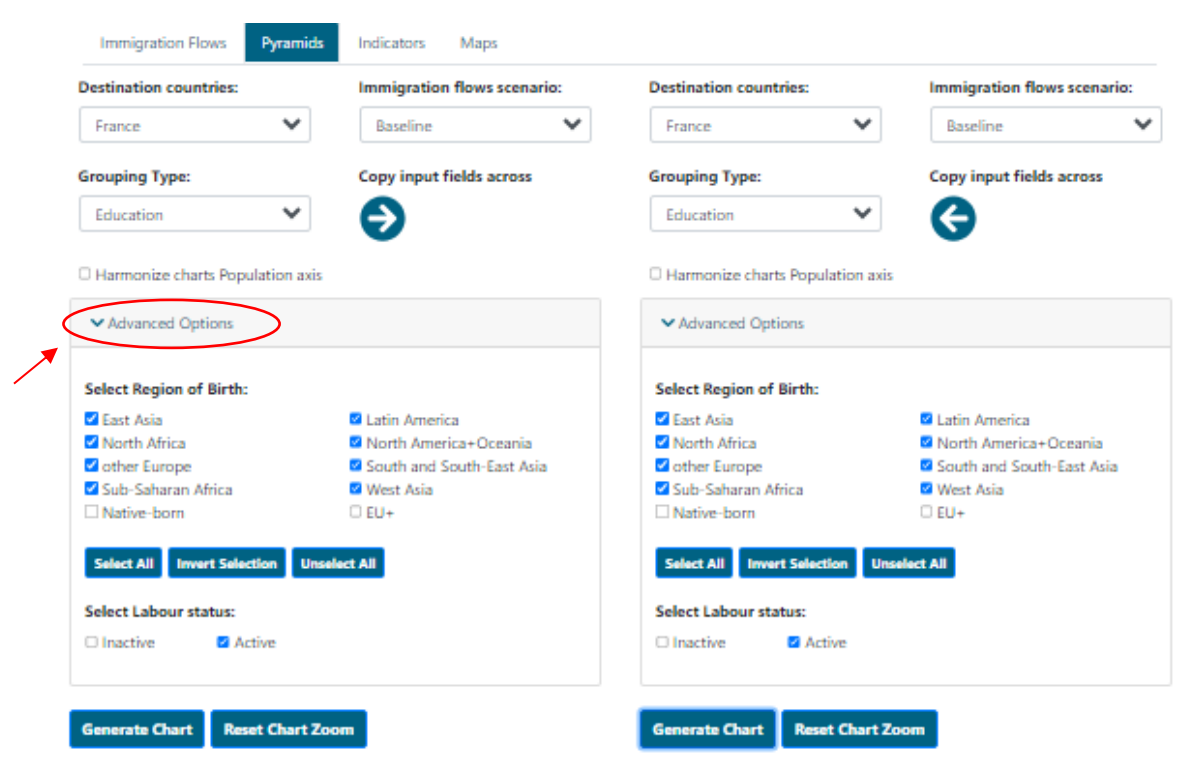

#### Let's illustrate the functioning of "Advanced options" with three examples:

#### A. How can I visualise the labour market status of the population born in North Africa?

In this case, after selecting labour market status as "Grouping variable", you deselect all the options, except North Africa within Region of birth in "Advanced options".

| Destination countries:      | Immigration flows scenario: | Destination countries:         | Immigration flows scenario: |
|-----------------------------|-----------------------------|--------------------------------|-----------------------------|
| France                      | Baseline V                  | Austria 🗸 🗸                    | Baseline 🗸                  |
| Grouping Type:              | Copy input fields across    | Grouping Type:                 | Copy input fields across    |
| Labour status               | <ul> <li></li></ul>         | None 🗸                         | G                           |
| Harmonize charts Population | axis                        | Harmonize charts Population as | is                          |
| ✓ Advanced Options          |                             | ✓ Advanced Options             |                             |
| Select Region of Birth:     |                             | Generate Chart                 |                             |
| 🗆 East Asia                 | Latin America               |                                |                             |
| North Africa                | North America+Oceania       |                                |                             |
| other Europe                | South and South-East Asia   |                                |                             |
| Sub-Saharan Africa          | West Asia                   |                                |                             |
| Native-born                 | □ EU+                       |                                |                             |
| Select All Invert Selection | Unselect All                |                                |                             |
| Select Education:           |                             |                                |                             |
| ☑ Below secondary ☑ Po      | st-secondary 🗹 Secondary    |                                |                             |
|                             |                             |                                |                             |

B. Now, let's go a step further and **produce a population pyramid with the same parameters as in example 1 above but only showing labour force status of North Africans with post-secondary education.** You should use the above-mentioned "Grouping variable" and filter of Region of birth, but you need to deselect the categories below secondary education and secondary education in "Advanced options" within the variable Education, see the snapshot below.

If you want to see the labour force status of all post-secondary educated Africans in your country and scenario of choice, you select both regions of birth – North Africa and Sub-Saharan Africa.

| estination countries:                | Immigration flows scenario: | Destination countries:      | Immigration flows scenario: |
|--------------------------------------|-----------------------------|-----------------------------|-----------------------------|
| France 🗸                             | Baseline 🗸                  | Austria                     | ✓ Baseline ✓                |
| rouping Type:                        | Copy input fields across    | Grouping Type:              | Copy input fields across    |
| Labour status 🗸                      | Ð                           | None                        | <ul> <li>(=)</li> </ul>     |
| Harmonize charts Population as       | kis                         | Harmonize charts Population | axis                        |
| <ul> <li>Advanced Options</li> </ul> |                             | ✓ Advanced Options          |                             |
| Select Region of Birth:              |                             | Generate Chart              |                             |
| 🗆 East Asia                          | Latin America               |                             |                             |
| North Africa                         | North America+Oceania       |                             |                             |
| 🗆 other Europe                       | South and South-East Asia   |                             |                             |
| 🗆 Sub-Saharan Africa                 | West Asia                   |                             |                             |
| Native-born                          | □ EU+                       |                             |                             |
| Select All Invert Selection U        | nselect All                 |                             |                             |
| Select Education:                    |                             |                             |                             |
| cicci Education.                     |                             |                             |                             |

C. How can I see educational composition of immigrants born outside the EU+ who are active in the labour force? To produce this population pyramid, select Education as "Grouping variable". Then, in "Advanced options", deselect the active population within Labour status and deselect the native-born (population born in the country of residence) and EU+ (individuals born in EU+ countries-EU27, UK, Switzerland, Island and Norway, excluding the native-born) and keep all other origins, since the population shown in the plot will be the aggregation of all groups selected in "Advanced options" (i.e., all regions of birth outside EU+-East Asia, Latin America, North Africa, etc).

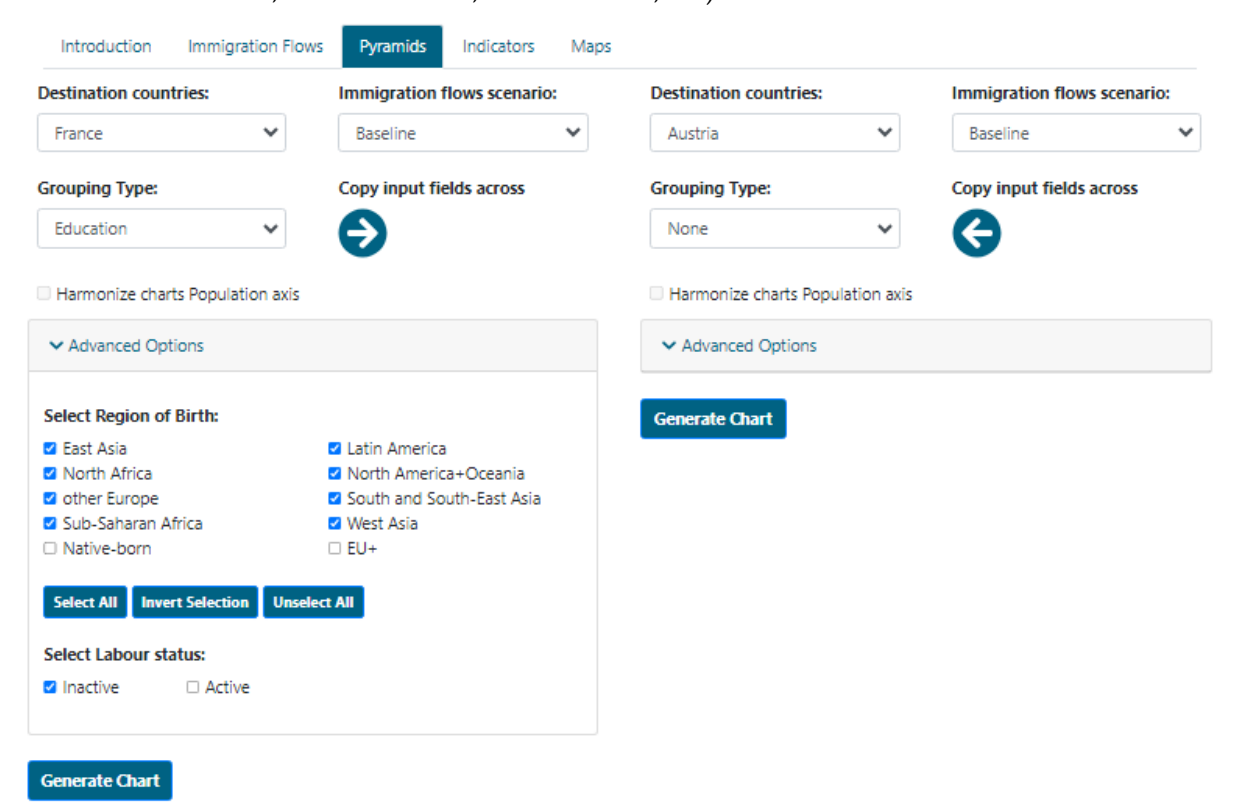

#### User Guide to Scenarios

5) After selecting the parameters of interest, press the command "Generate Chart" to produce the chart and a table including values.

| Destination countries:           | Immigration flows scenario: | Destination countries:      | Immigration flows scenario: |
|----------------------------------|-----------------------------|-----------------------------|-----------------------------|
| France ¥                         | Baseline 🖌                  | France                      | Baseline                    |
| Grouping Type:                   | Copy input fields across    | Grouping Type:              | Copy input fields across    |
| Education 💙                      | €                           | Education                   |                             |
| Harmonize charts Population axis |                             | Harmonize charts Population | axis                        |
| ✓ Advanced Options               |                             | ✓ Advanced Options          |                             |
| Select Region of Birth:          |                             | Select Region of Birth:     |                             |
| Z East Asia                      | Latin America               | East Asia                   | Latin America               |
| North Africa                     | North America+Oceania       | North Africa                | North America+Oceania       |
| dother Europe                    | South and South-East Asia   | dther Europe                | South and South-East Asia   |
| Sub-Saharan Africa               | West Asia                   | Sub-Saharan Africa          | West Asia                   |
| Native-born                      | C EU+                       | □ Native-born               | C EU+                       |
| Select All Invert Selection Unse | elect All                   | Select All Invert Selection | Unselect All                |
| Select Labour status:            |                             | Select Labour status:       |                             |
| Inactive     Active              |                             | Inactive     Active         |                             |
|                                  |                             |                             |                             |

#### Population pyramid for France, with Baseline Immigration flows

#### Population pyramid for France, with Baseline Immigration flows

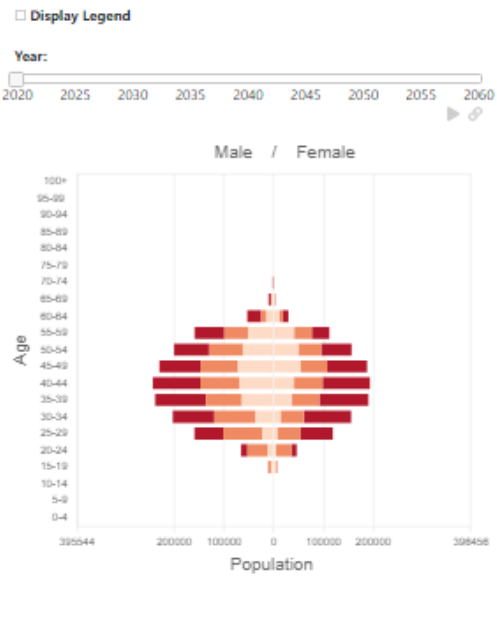

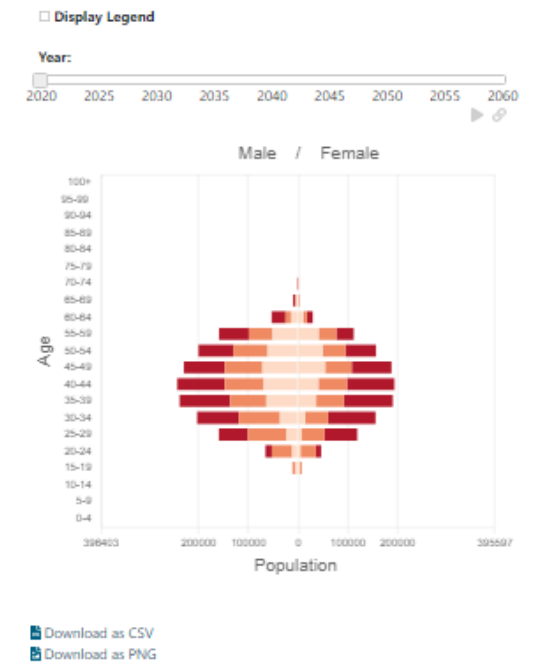

Download as CSV Download as PNG

| year | sex | age  | education       | value |
|------|-----|------|-----------------|-------|
| 2020 | м   | 100+ | Below secondary | 0     |
| 2020 | м   | 100+ | Secondary       | 0     |

| year | sex | age  | education       | value |
|------|-----|------|-----------------|-------|
| 2020 | м   | 100+ | Below secondary | 0     |
| 2020 | м   | 100+ | Secondary       | 0     |

6) Using the command "**Copy input to fields across**" you copy and paste your selections between both population pyramids (right and left).

| stination countries:             | Immigration flows scenario: | Destination countries:            | Immigration flows scenario: |
|----------------------------------|-----------------------------|-----------------------------------|-----------------------------|
| France 👻                         | Baseline 🗸                  | France 👻                          | Baseline                    |
| ouping Type:                     | Copy input fields across    | Grouping Type:                    | Copy input fields across    |
| iducation 🗸                      | $\bigcirc$                  | Education 🖌                       | G                           |
| Harmonize charts Population axis |                             | O Harmonize charts Population axi | 5                           |
| Advanced Options                 |                             | ➤ Advanced Options                |                             |
| lect Region of Birth:            |                             | Select Region of Birth:           |                             |
| East Asia                        | Latin America               | Z East Asia                       | Latin America               |
| North Africa                     | North America+Oceania       | North Africa                      | North America+Oceania       |
| other Europe                     | South and South-East Asia   | dther Europe                      | South and South-East Asia   |
| Sub-Saharan Africa               | West Asia                   | Sub-Saharan Africa                | West Asia                   |
| Native-born                      | O EU+                       | □ Native-born                     | O EU+                       |
| elect All Invert Selection Unse  | lect All                    | Select All Invert Selection Un    | select All                  |
| lect Labour status:              |                             | Select Labour status:             |                             |
| Inactive 🛛 Active                |                             | Inactive     Active               |                             |

### Population pyramid for France, with Baseline Immigration flows

### Population pyramid for France, with Baseline Immigration flows

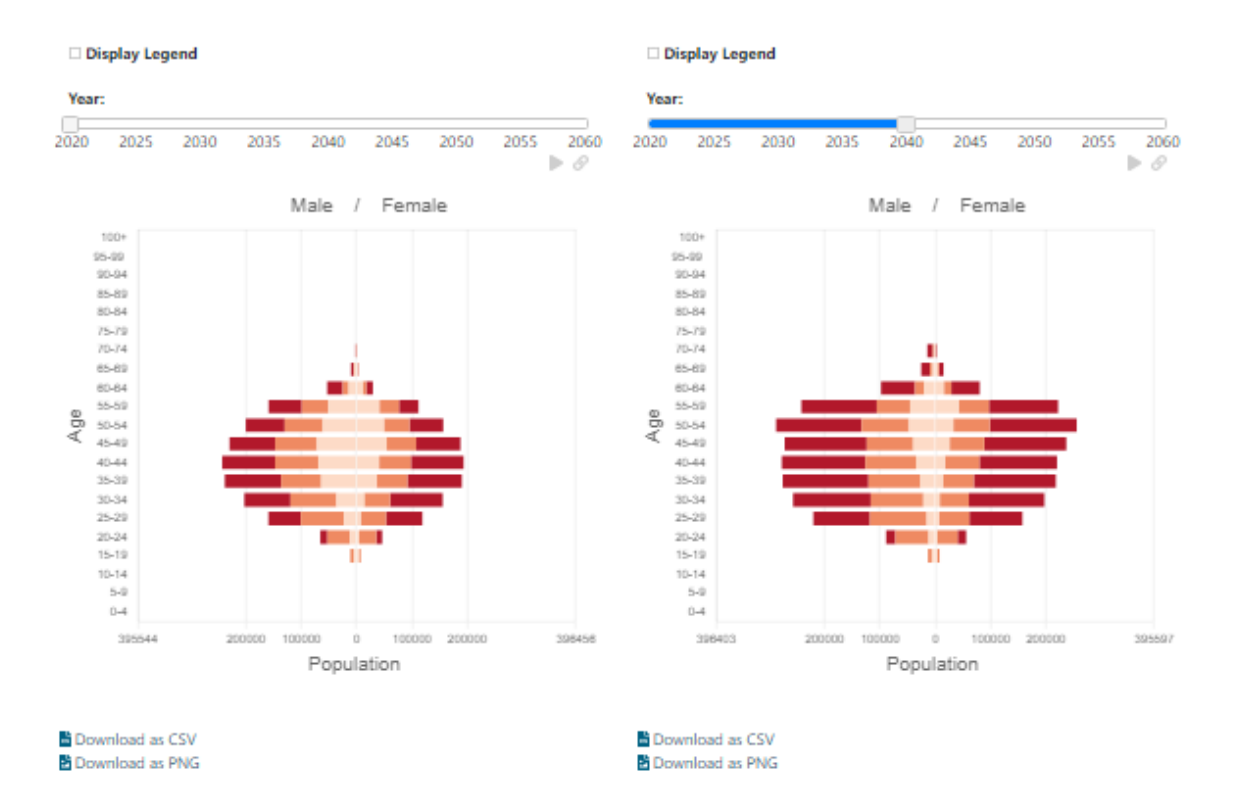

7) To see change over time, use the slider "Year".

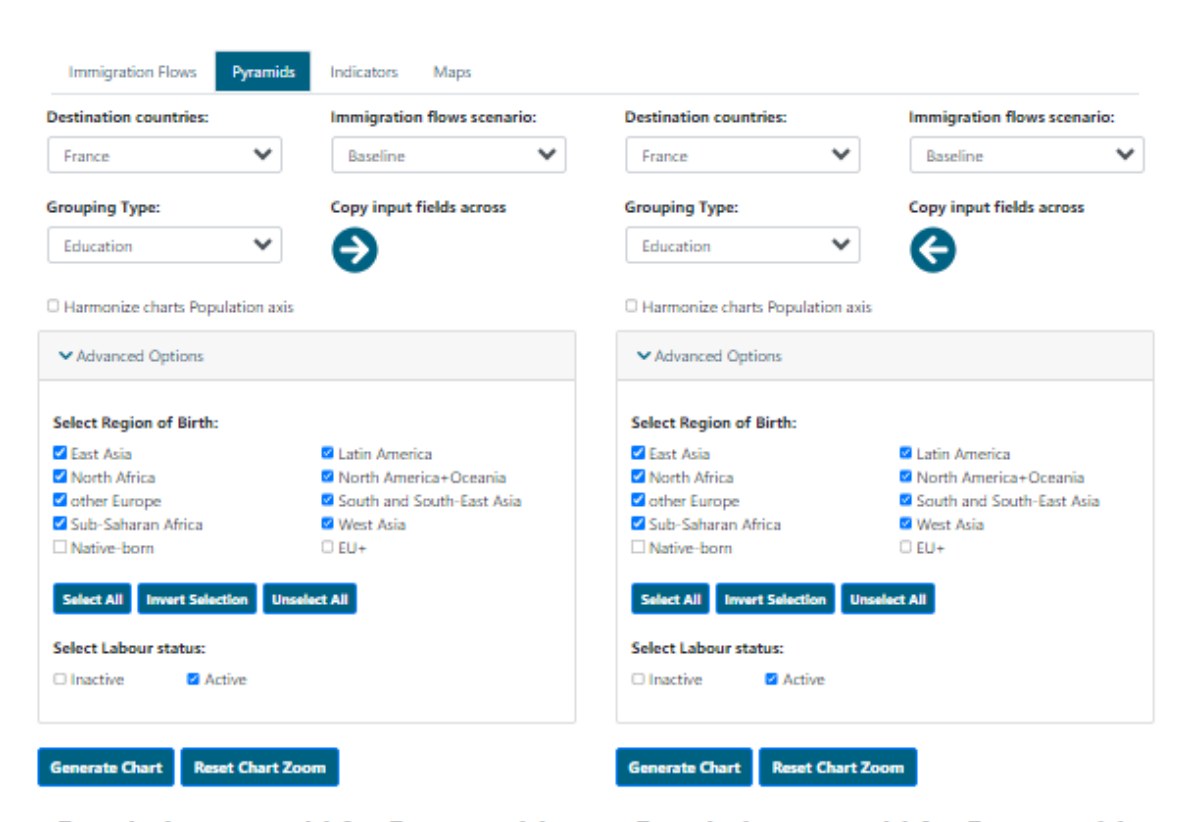

### Population pyramid for France, with Baseline Immigration flows

### Population pyramid for France, with Baseline Immigration flows

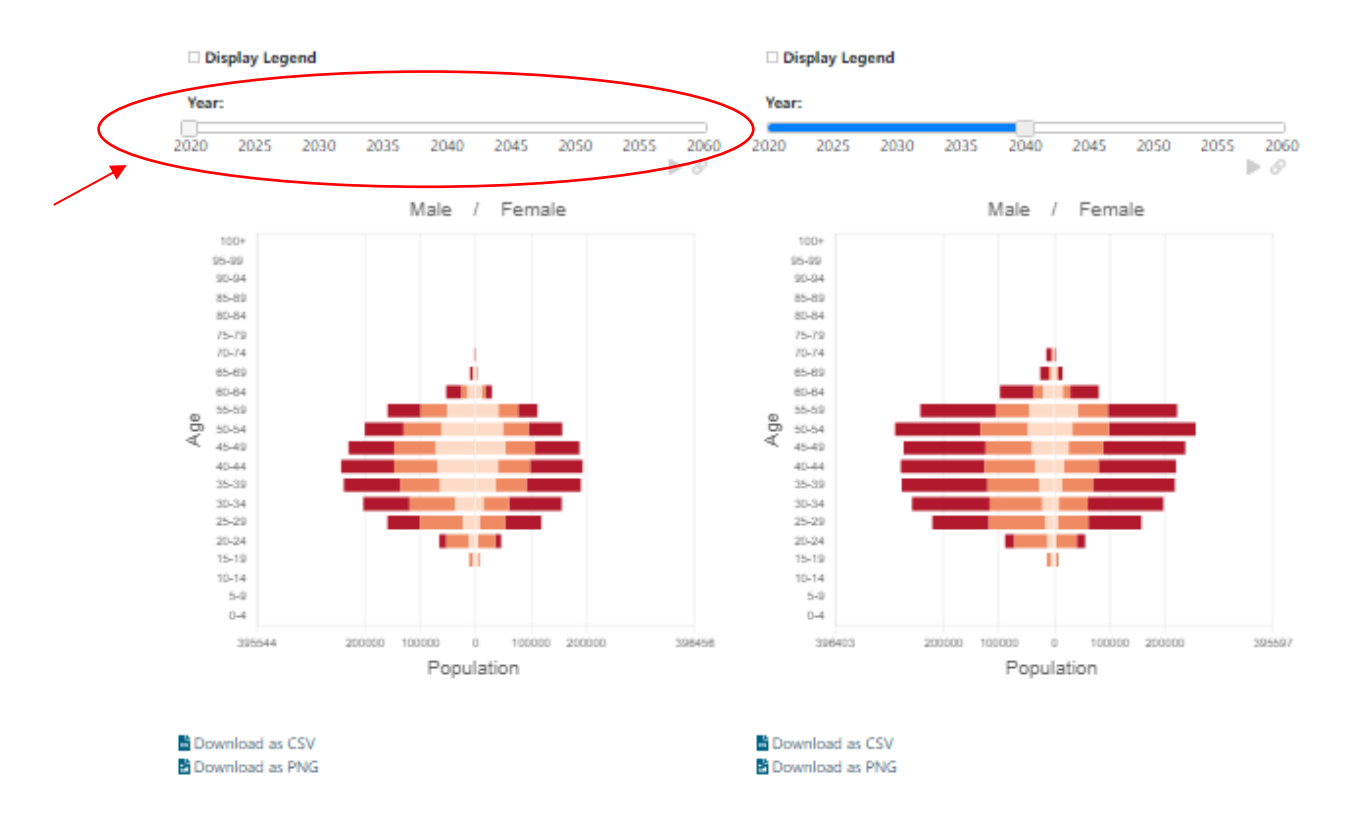

8) You can download the data you selected for the chart in CSV format. You can also save the chart you created as PGN file using the commands "**Download as CSV**" and "**Download as PNG**" respectively.

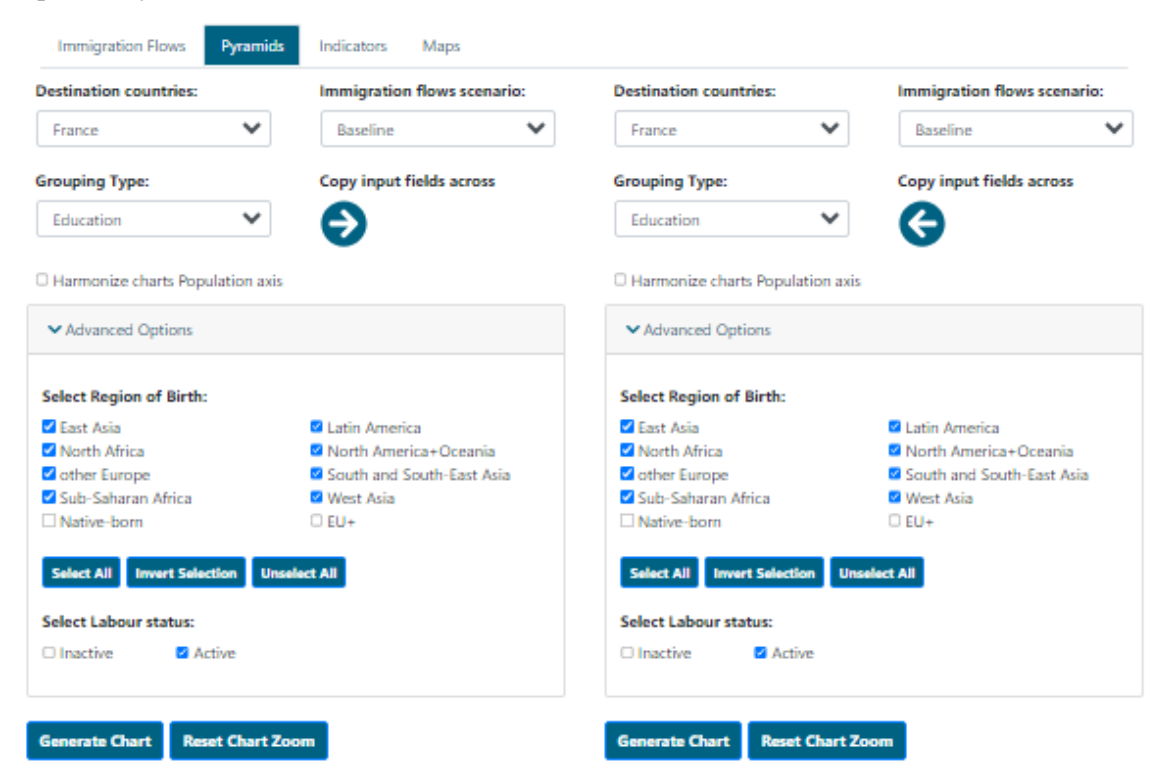

### Population pyramid for France, with Baseline Immigration flows

### Population pyramid for France, with Baseline Immigration flows

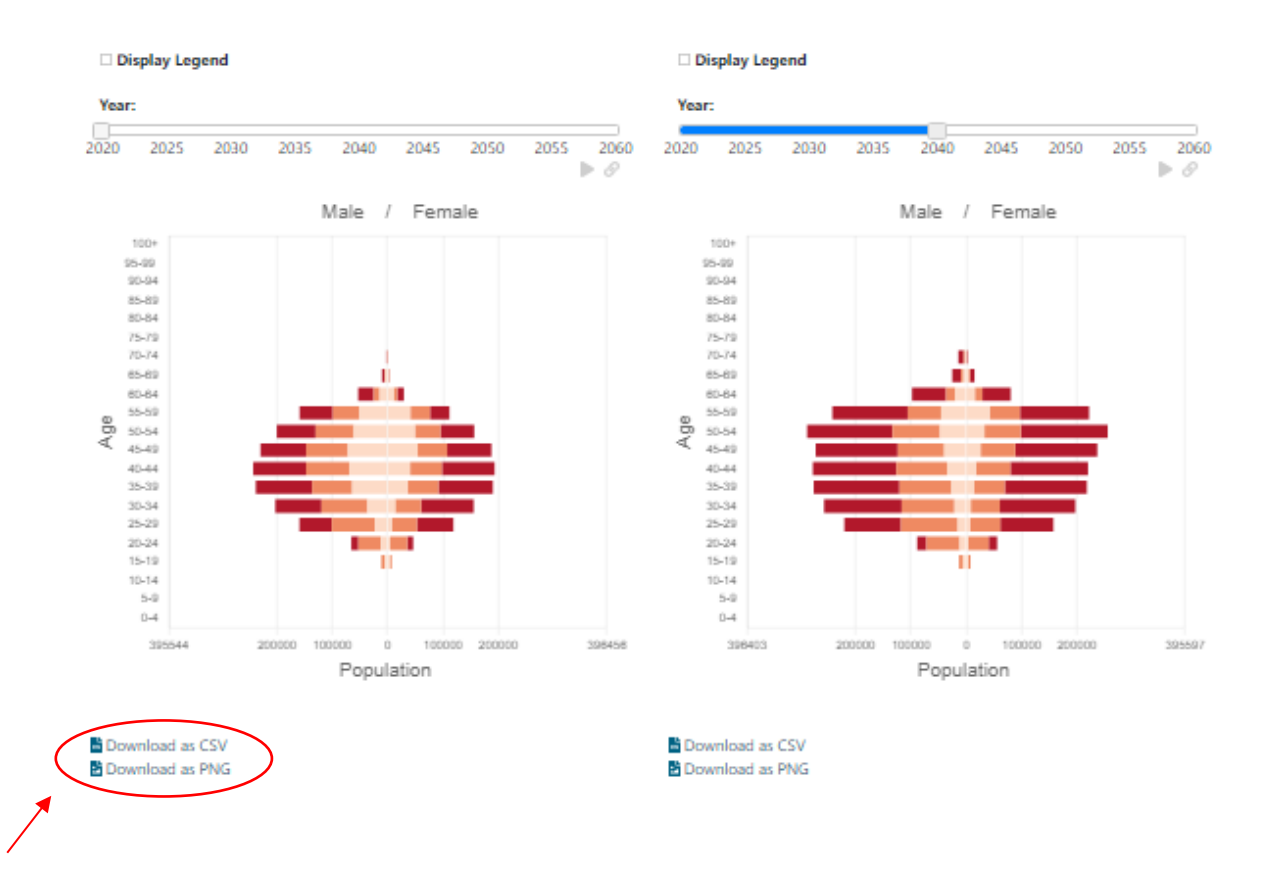

## User Guide to Scenarios

## 4 Page 4: Indicators

This page displays temporal change in analytical indicators visualised in line charts. To showcase demographic impacts of QuantMig migration scenarios you can explore indicators representing the demographic composition, population diversity, labour force, education and gender gap in different countries, scenarios and for total population, foreign-born (includes population born outside the EU+ and population born in another EU+ country than the selected Destination country) and population born outside the EU+.

1) In the first dropdown menu, "**Place of birth**" you can select the population group for which you want to show indicators (Total, Foreign-born or Born outside EU+).

| Total<br>Total<br>Foreign-born<br>Born outside EU+             | ~           | Population                | ~                           | Total                                                          | ~                 | Population             |     |  |
|----------------------------------------------------------------|-------------|---------------------------|-----------------------------|----------------------------------------------------------------|-------------------|------------------------|-----|--|
| Total<br>Foreign-born<br>Born outside EU+                      |             |                           |                             |                                                                |                   | reparedon              |     |  |
| Foreign-born<br>Born outside EU+                               |             |                           |                             |                                                                |                   |                        |     |  |
| Born outside EU+                                               |             | Copy input fields ac      | ross                        | Destination countr                                             | ies:              | Copy input fields acro | )55 |  |
|                                                                | •           | Ð                         |                             | Austria                                                        | ~                 | G                      |     |  |
| mmigration flows scena                                         | rio:        | -                         | Immigration flows scenario: |                                                                |                   |                        |     |  |
| Baseline                                                       |             |                           |                             | Baseline                                                       |                   |                        |     |  |
| Persistent-high migration                                      | on event fr | om East Asia              |                             | Persistent-high migration event from East Asia                 |                   |                        |     |  |
| Persistent-high migration                                      | on event fr | om Latin America          |                             | Persistent-high migration event from Latin America             |                   |                        |     |  |
| Persistent-high migration event from North Africa              |             |                           |                             | Persistent-high migration event from North Africa              |                   |                        |     |  |
| Persistent-high migration event from Other Europe              |             |                           |                             | Persistent-high m                                              | igration event fr | om Other Europe        |     |  |
| Persistent-high migration event from South and South-East Asia |             |                           |                             | Persistent-high migration event from South and South-East Asia |                   |                        |     |  |
| Persistent-high migration                                      | on event fr | om Sub-Saharan Africa     |                             | Persistent-high migration event from Sub-Saharan Africa        |                   |                        |     |  |
| Persistent-high migration                                      | on event fr | om West Asia              |                             | Persistent-high migration event from West Asia                 |                   |                        |     |  |
| Short-high migration evaluation                                | ent from 8  | East Asia                 |                             | Short-high migration event from East Asia                      |                   |                        |     |  |
| Short-high migration evaluation                                | ent from l  | atin America              |                             | Short-high migration event from Latin America                  |                   |                        |     |  |
| Short-high migration evaluation                                | ent from l  | North Africa              |                             | Short-high migration event from North Africa                   |                   |                        |     |  |
| Short-high migration evaluation                                | ent from (  | Other Europe              |                             | Short-high migration event from Other Europe                   |                   |                        |     |  |
| Short-high migration evaluation                                | ent from S  | South and South-East Asia | а                           | Short-high migration event from South and South-East Asia      |                   |                        |     |  |
| Short-high migration evaluation                                | ent from S  | Sub-Saharan Africa        |                             | Short-high migration event from Sub-Saharan Africa             |                   |                        |     |  |
| Short-high migration ev                                        | ent from \  | West Asia                 |                             | Short-high migrat                                              | tion event from   | West Asia              |     |  |
| Select All Invert Selection                                    | on Unsel    | ect All                   |                             | Select All Invert                                              | election Unsel    | lect All               |     |  |

2) The dropdown menu "**Indicator**" contains all the indicators that can be displayed in the chart, grouped by types: Population Composition, Labour Force, Education, Gender and Migration.

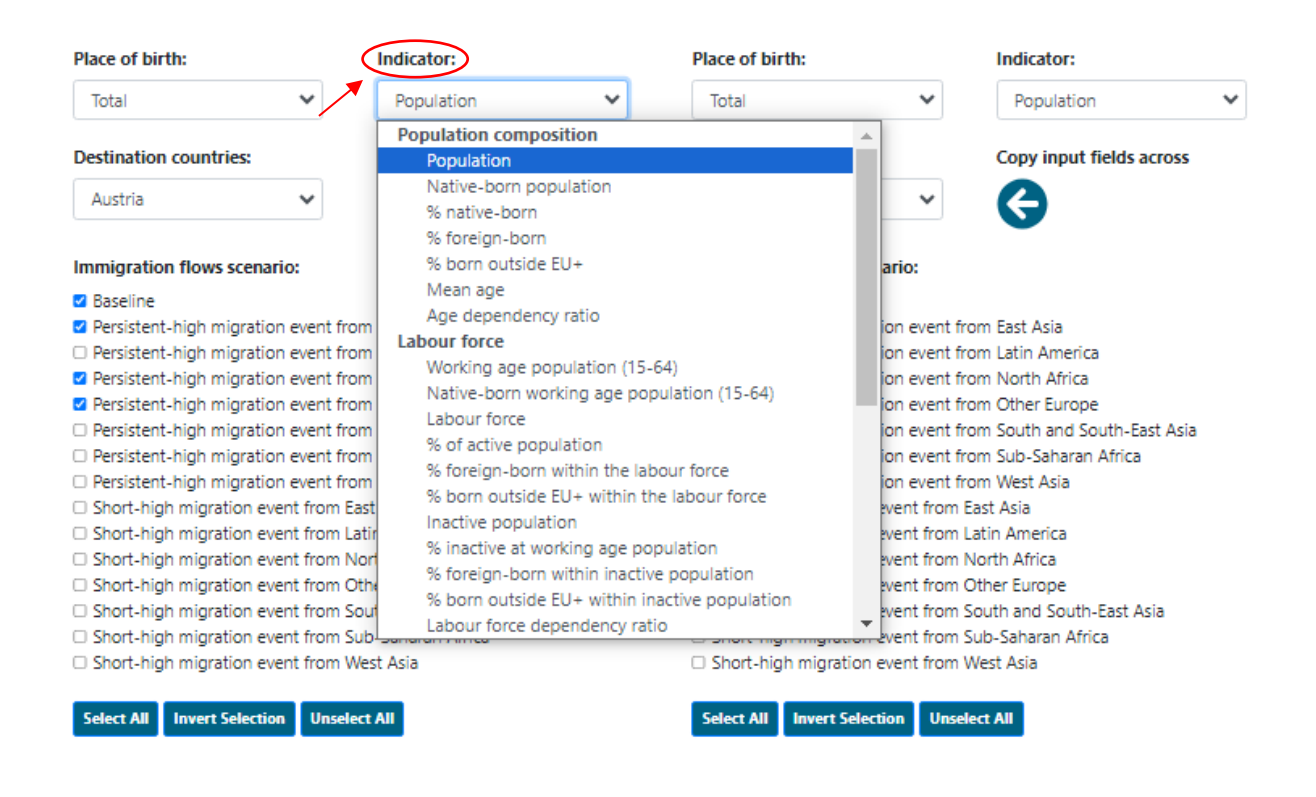

3) In the Destination countries drop down menu, you can also select EU+, if you wish to see results for the total of all 31 simulated countries, or EU27 or UK+EFTA(UK, Iceland, Norway and Switzerland).

| race of birth.                                                                                                    | Indicator:                                                                                                    |   | Place of birth:                                                                                                    |                                                                                                    | Indicator:                                                                                                    |      |
|----------------------------------------------------------------------------------------------------|----------------------------------------------------------------------------------------------------|---|----------------------------------------------------------------------------------------------------|----------------------------------------------------------------------------------------------------|----------------------------------------------------------------------------------------------------|------|
| Total                                                                                                    | ✓ Population                                                                                                    | ~ | Total                                                                                                    | ~                                                                                                    | Population                                                                                                    | 10   |
| Destination countries:                                                                                                    | Copy input fields across                                                                                                    | 5 | Destination count                                                                                                    | ries:                                                                                                    | Copy input fields acr                                                                                                    | 1055 |
| Austria                                                                                                    | × 🕤                                                                                                    |   | Austria                                                                                                    | ~                                                                                                    | 0                                                                                                    |      |
| Austria<br>Belgium<br>Bulgaria<br>Croatia<br>Cyprus<br>Czechia<br>Denmark<br>Estonia<br>EU-<br>Eu27<br>Finland<br>France<br>Germany<br>Greece<br>Hungary<br>Iceland<br>Ireland<br>Italy<br>Latvia<br>Lithuania | t from East Asia<br>t from Latin America<br>t from North Africa<br>t from Orther Europe<br>t from South and South-East Asi<br>t from Sub-Saharan Africa<br>t from West Asia<br>m Latin America<br>m North Africa<br>m Other Europe<br>m South and South-East Asia<br>m Sub-Saharan Africa<br>m West Asia | a | Immigration flows<br>Baseline<br>Persistent-high n<br>Persistent-high n<br>Persistent-high n<br>Persistent-high n<br>Persistent-high n<br>Persistent-high migra<br>Short-high migra<br>Short-high migra<br>Short-high migra<br>Short-high migra<br>Short-high migra<br>Short-high migra<br>Short-high migra | s scenario:<br>nigration event fr<br>nigration event fr<br>nigration event fr<br>nigration event from i<br>ation event from i<br>ation event from i<br>ation event from i<br>ation event from i<br>ation event from i<br>ation event from i<br>ation event from i<br>ation event from i | om East Asia<br>om Latin America<br>om North Africa<br>om Other Europe<br>om South and South-East<br>om Sub-Saharan Africa<br>om West Asia<br>East Asia<br>Latin America<br>North Africa<br>Other Europe<br>South and South-East Asia<br>Sub-Saharan Africa<br>West Asia | Asia |

4) Using "**Immigration flows scenarios**" you select for which you want to visualise the indicator. The selection adds lines into the chart. You can add or remove as many scenarios as you want in your chart. You can also use "**Select all scenarios**", "**Invert selection**" or "**Unselect all**" buttons.

| Place of birth:                                                |                                                         | Indicator:             |                                                                | Place of birth:                                           |                    | Indicator:            |     |  |
|----------------------------------------------------------------|---------------------------------------------------------|------------------------|----------------------------------------------------------------|-----------------------------------------------------------|--------------------|-----------------------|-----|--|
| Total                                                          | ~                                                       | Population             | ~                                                              | Total                                                     | ~                  | Population            | •   |  |
| Destination countries                                          | 5:                                                      | Copy input fields a    | cross                                                          | Destination countr                                        | ries:              | Copy input fields acr | 055 |  |
| Austria                                                        | ~                                                       | €                      |                                                                | Austria                                                   | ~                  | G                     |     |  |
| Immigration flows so                                           | enario:                                                 |                        |                                                                | Immigration flows                                         | scenario:          |                       |     |  |
| Baseline                                                       |                                                         |                        |                                                                | Baseline                                                  |                    |                       |     |  |
| Persistent-high migration event from East Asia                 |                                                         |                        | Persistent-high migration event from East Asia                 |                                                           |                    |                       |     |  |
| Persistent-high migration event from Latin America             |                                                         |                        |                                                                | Persistent-high migration event from Latin America        |                    |                       |     |  |
| Persistent-high migration event from North Africa              |                                                         |                        |                                                                | Persistent-high migration event from North Africa         |                    |                       |     |  |
| Persistent-high migration event from Other Europe              |                                                         |                        | Persistent-high migration event from Other Europe              |                                                           |                    |                       |     |  |
| Persistent-high migration event from South and South-East Asia |                                                         |                        | Persistent-high migration event from South and South-East Asia |                                                           |                    |                       |     |  |
| Persistent-high mig                                            | Persistent-high migration event from Sub-Saharan Africa |                        |                                                                | Persistent-high migration event from Sub-Saharan Africa   |                    |                       |     |  |
| Persistent-high mig                                            | ration event fro                                        | m West Asia            |                                                                | Persistent-high m                                         | nigration event fr | rom West Asia         |     |  |
| Short-high migratio                                            | n event from Ea                                         | ast Asia               |                                                                | Short-high migration event from East Asia                 |                    |                       |     |  |
| Short-high migratio                                            | n event from La                                         | atin America           |                                                                | Short-high migration event from Latin America             |                    |                       |     |  |
| Short-high migratio                                            | n event from N                                          | orth Africa            |                                                                | Short-high migration event from North Africa              |                    |                       |     |  |
| Short-high migratio                                            | n event from O                                          | ther Europe            |                                                                | Short-high migration event from Other Europe              |                    |                       |     |  |
| Short-high migratio                                            | n event from So                                         | outh and South-East As | ia                                                             | Short-high migration event from South and South-East Asia |                    |                       |     |  |
| Short-high migratio                                            | n event from Si                                         | ub-Saharan Africa      |                                                                | Short-high migration event from Sub-Saharan Africa        |                    |                       |     |  |
| Short-high migratio                                            | n event from W                                          | /est Asia              |                                                                | Short-high migra                                          | tion event from    | West Asia             |     |  |
| Select All Invert Sel                                          | ection Unsele                                           | ct All                 |                                                                | Select All Invert                                         | Selection Unse     | lect All              |     |  |

A legend can be displayed or hidden using the command "**Display legend**", located above the chart once you have generated it.

5) Using the command "**Copy input to fields across**" you copy and paste the parameters into the chart in the panel on the right side.

| Total Y Population To                                                         | Population V                                                   |  |  |  |  |
|-------------------------------------------------------------------------------|----------------------------------------------------------------|--|--|--|--|
| Destination countries: Copy input fields across Dest                          | tination countries: Copy input fields across                   |  |  |  |  |
| Austria V                                                                     | ustria 👻 🌀                                                     |  |  |  |  |
| Immigration flows scenario:                                                   | nigration flows scenario:                                      |  |  |  |  |
| 🗹 Baseline 🖉 Baseline                                                         | aseline                                                        |  |  |  |  |
| Persistent-high migration event from East Asia                                | Persistent-high migration event from East Asia                 |  |  |  |  |
| Persistent-high migration event from Latin America     Pe                     | Persistent-high migration event from Latin America             |  |  |  |  |
| Persistent-high migration event from North Africa                             | Persistent-high migration event from North Africa              |  |  |  |  |
| Persistent-high migration event from Other Europe                             | Persistent-high migration event from Other Europe              |  |  |  |  |
| Persistent-high migration event from South and South-East Asia                | Persistent-high migration event from South and South-East Asia |  |  |  |  |
| Persistent-high migration event from Sub-Saharan Africa                       | Persistent-high migration event from Sub-Saharan Africa        |  |  |  |  |
| Persistent-high migration event from West Asia                                | Persistent-high migration event from West Asia                 |  |  |  |  |
| □ Short-high migration event from East Asia □ SI                              | Short-high migration event from East Asia                      |  |  |  |  |
| <ul> <li>Short-high migration event from Latin America</li> <li>SI</li> </ul> | Short-high migration event from Latin America                  |  |  |  |  |
| <ul> <li>Short-high migration event from North Africa</li> <li>SI</li> </ul>  | Short-high migration event from North Africa                   |  |  |  |  |
| □ Short-high migration event from Other Europe □ SI                           | Short-high migration event from Other Europe                   |  |  |  |  |
| □ Short-high migration event from South and South-East Asia □ SI              | hort-high migration event from South and South-East Asia       |  |  |  |  |
| □ Short-high migration event from Sub-Saharan Africa □ S                      | hort-high migration event from Sub-Saharan Africa              |  |  |  |  |
| Short-high migration event from West Asia                                     | hort-high migration event from West Asia                       |  |  |  |  |

1

#### 6) Press the command "Generate Chart" to produce the chart and a table including values.

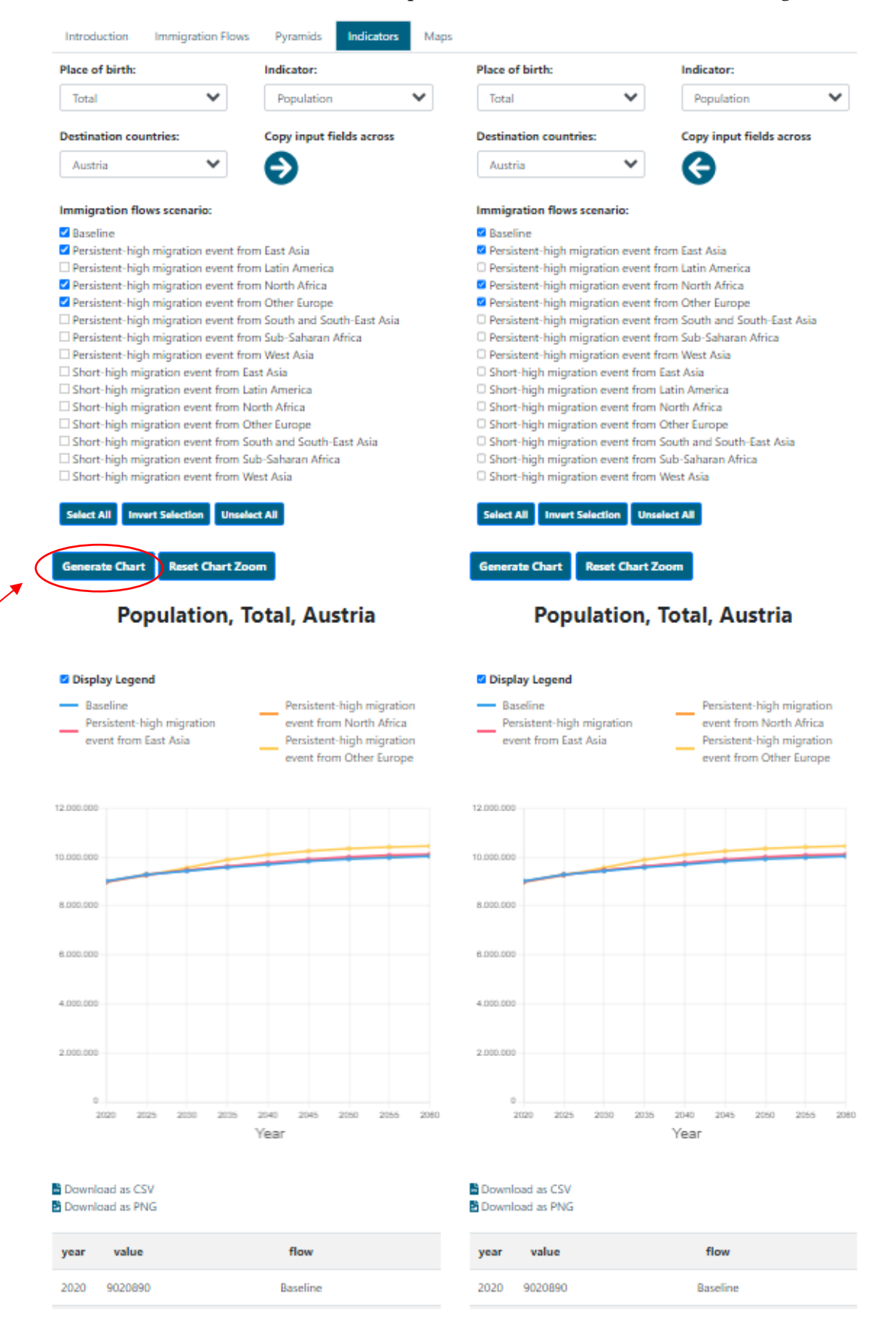

7) You can save your chart using "**Download as PNG**" option below the chart. You can also download the data underlying your chart in CSV format using "**Download as CSV**" option.

| Place of birth:                                                                 | Indicator:                                                                                                   | Place of birth:                                                                                                    | Indicator:                                                                                                    |
|---------------------------------------------------------------------------------|----------------------------------------------------------------------------------------------------|----------------------------------------------------------------------------------------------------|----------------------------------------------------------------------------------------------------|
| Total 👻                                                                         | Population 💙                                                                                                 | Total 🗸                                                                                                    | Population                                                                                                    |
| Destination countries:                                                          | Copy input fields across                                                                                     | Destination countries:                                                                                                    | Copy input fields across                                                                                                    |
| Austria 💙                                                                       | Ð                                                                                                    | Austria 🗸                                                                                                    | G                                                                                                    |
| mmigration flows scenario:                                                      | _                                                                                                    | Immigration flows scenario:                                                                                                    | _                                                                                                    |
| A Baseline                                                                      |                                                                                                    | Raseline                                                                                                    |                                                                                                    |
| Persistent-high migration event f                                               | from Fast Asia                                                                                               | Persistent-biob migration event                                                                                                    | t from Fast Asia                                                                                                    |
| Persistent-high migration event f                                               | from Latin America                                                                                           | Persistent-high migration event                                                                                                    | t from Latin America                                                                                                    |
| Persistent-high migration event f                                               | from North Africa                                                                                            | Persistent-high migration event                                                                                                    | t from North Africa                                                                                                    |
| Persistent-high migration event f                                               | from Other Furne                                                                                             | Persistent-high migration event                                                                                                    | t from Other Europe                                                                                                    |
| Persistent-high migration event f                                               | from South and South-East Asia                                                                               | Persistent-high migration event                                                                                                    | t from South and South-East Asia                                                                                                    |
| Persistent-high migration event f                                               | from Sub-Sabaran Africa                                                                                      | Persistent-high migration event                                                                                                    | t from Sub-Saharan Africa                                                                                                    |
| Persistent-high migration event f                                               | from West Asia                                                                                               | Persistent-high migration event                                                                                                    | t from West Asia                                                                                                    |
| Short-high migration event from                                                 | Fast Asia                                                                                                    | Short-bigh migration event from                                                                                                    | m Fast Asia                                                                                                    |
| Short-high migration event from                                                 | Latin America                                                                                                | Short-high migration event from the state of the state of the state                                                                                                    | m Latin America                                                                                                    |
| Short-high migration event from                                                 | North Africa                                                                                                 | Short-high migration event from                                                                                                    | m North Africa                                                                                                    |
| Short-high migration event from                                                 | Other Europe                                                                                                 | Short-high migration event from                                                                                                    | m Other Europe                                                                                                    |
| Short-high migration event from                                                 | South and South-East Asia                                                                                    | Short-high migration event from                                                                                                    | m South and South-East Asia                                                                                                    |
| Short-high migration event from                                                 | Sub-Saharan Africa                                                                                           | Short-high migration event from                                                                                                    | m Sub-Saharan Africa                                                                                                    |
| Short-high migration event from                                                 | West Asia                                                                                                    | Short-high migration event from the second second secon                                                                                                    | m West Asia                                                                                                    |
| Select All Invert Selection Uns                                                 | elect All                                                                                                    | Select All Invert Selection U                                                                                                    | nselect All                                                                                                    |
| Display Legend                                                                  | lotal, Austria                                                                                               | Population,                                                                                                    | , Total, Austria                                                                                                    |
| Display Legend<br>Baseline<br>Persistent-high migration<br>event from East Asia | Persistent-high migration<br>event from North Africa<br>Persistent-high migration<br>event from Other Europe | Display Legend     Baseline     Persistent-high migration     event from East Asia                                                                                                    | , Total, Austria Persistent-high migration event from North Africa Persistent-high migration event from Other Europe                                                                                                    |
| Display Legend<br>Baseline<br>Persistent-high migration<br>event from East Asia | Persistent-high migration<br>event from North Africa<br>Persistent-high migration<br>event from Other Europe | Display Legend     Baseline     Persistent-high migration     event from East Asia                                                                                                    | , Total, Austria Persistent-high migration event from North Africa Persistent-high migration event from Other Europe                                                                                                    |
| Display Legend<br>Baseline<br>Persistent-high migration<br>event from East Asia | Persistent-high migration<br>event from North Africa<br>Persistent-high migration<br>event from Other Europe | Display Legend     Baseline     Persistent-high migration     event from East Asia                                                                                                    | , Total, Austria Persistent-high migration event from North Africa Persistent-high migration event from Other Europe                                                                                                    |
| Display Legend<br>Baseline<br>Persistent-high migration<br>event from East Asia | Persistent-high migration<br>event from North Africa<br>Persistent-high migration<br>event from Other Europe | Population,                                                                                                    | , Total, Austria<br>Persistent-high migration<br>event from North Africa<br>Persistent-high migration<br>event from Other Europe                                                                                                    |
| Display Legend<br>Baseline<br>Persistent-high migration<br>event from East Asia | Persistent-high migration<br>event from North Africa<br>Persistent-high migration<br>event from Other Europe | Population,<br>Display Legend<br>Baseline<br>Persistent-high migration<br>event from East Asia                                                                                                    | , Total, Austria                                                                                                    |
| Display Legend<br>Baseline<br>Persistent-high migration<br>event from East Asia | Persistent-high migration<br>event from North Africa<br>Persistent-high migration<br>event from Other Europe | Population,<br>Display Legend<br>Baseline<br>Persistent-high migration<br>event from East Asia                                                                                                    | , Total, Austria                                                                                                    |
| Display Legend<br>Baseline<br>Persistent-high migration<br>event from East Asia | Persistent-high migration<br>event from North Africa<br>Persistent-high migration<br>event from Other Europe | Population,                                                                                                    | , Total, Austria  Persistent-high migration event from North Africa Persistent-high migration event from Other Europe                                                                                                    |
| Display Legend<br>Baseline<br>Persistent-high migration<br>event from East Asia | Persistent-high migration<br>event from North Africa<br>Persistent-high migration<br>event from Other Europe | POPULATION,                                                                                                    | , Total, Austria                                                                                                    |
| Display Legend<br>Baseline<br>Persistent-high migration<br>event from East Asia | Persistent-high migration<br>event from North Africa<br>Persistent-high migration<br>event from Other Europe | POPULATION,                                                                                                    | , Total, Austria                                                                                                    |
| Display Legend<br>Baseline<br>Persistent-high migration<br>event from East Asia | Persistent-high migration<br>event from North Africa<br>Persistent-high migration<br>event from Other Europe | POPULATION,                                                                                                    | 5 2040 2045 2050 2055                                                                                                    |
| Display Legend<br>Baseline<br>Persistent-high migration<br>event from East Asia | Persistent-high migration<br>event from North Africa<br>Persistent-high migration<br>event from Other Europe | POPULATION,                                                                                                    | <ul> <li>Fotal, Austria</li> <li>Persistent-high migration<br/>event from North Africa</li> <li>Persistent-high migration<br/>event from Other Europe</li> <li>Persistent-high migration</li> <li>Persistent-high migration</li> <li>Persistent-high migratin</li> <li>Persistent-high migration</li> <li>Persiste</li></ul> |
| Display Legend<br>Baseline<br>Persistent-high migration<br>event from East Asia | Persistent-high migration<br>event from North Africa<br>Persistent-high migration<br>event from Other Europe | POPULATION,                                                                                                    | <ul> <li>Fotal, Austria</li> <li>Persistent-high migration<br/>event from North Africa</li> <li>Persistent-high migration<br/>event from Other Europe</li> <li>2040 2045 2050 2055<br/>Year</li> </ul>                                                                                                    |
| Display Legend<br>Baseline<br>Persistent-high migration<br>event from East Asia | Persistent-high migration<br>event from North Africa<br>Persistent-high migration<br>event from Other Europe | POPULATION,<br>Display Legend<br>Baseline<br>Persistent-high migration<br>event from East Asia<br>2.000.000<br>A.000.000<br>A.000 A.000<br>A.000 A.000<br>A | Flow                                                                                                    |

#### 8) You can find definition of the indicators in the "Indicator information" at the bottom of the page.

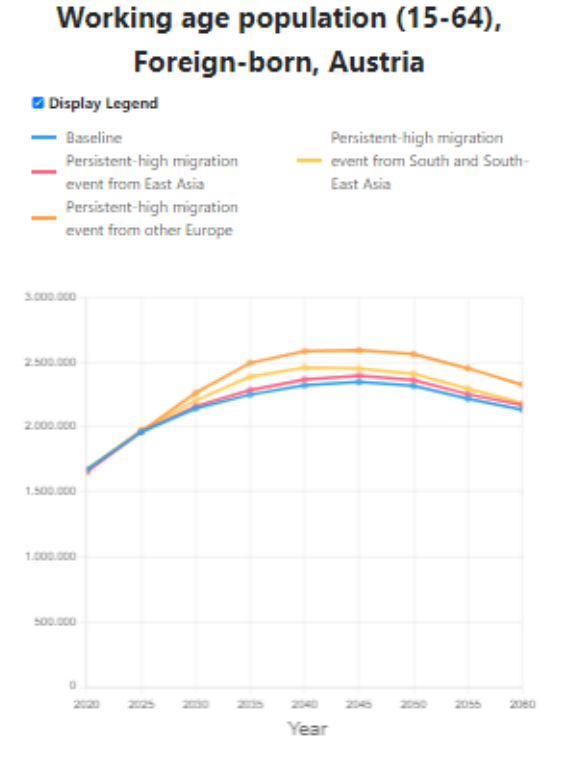

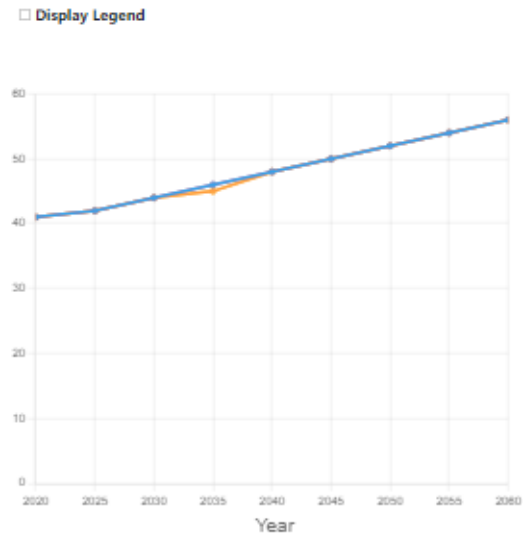

#### Mean age, Foreign-born, Denmark

#### Download as CSV Download as PNG

Working age population (15-64) Population from 1S to 64-year-old.

| year    | value      | flow     |
|---------|------------|----------|
| 2020    | 1673841    | Baseline |
| 2025    | 1963154    | Baseline |
| 2030    | 2143540    | Baseline |
| 2035    | 2249608    | Baseline |
| 2040    | 2320238    | Baseline |
| 2045    | 2347581    | Baseline |
| 2050    | 2316972    | Baseline |
| Display | Full Table |          |

| year      | value      | flow     |
|-----------|------------|----------|
| 2020      | 41         | Baseline |
| 2025      | 42         | Baseline |
| 2030      | 44         | Baseline |
| 2035      | 46         | Baseline |
| 2040      | 48         | Baseline |
| 2045      | 50         | Baseline |
| 2050      | 52         | Baseline |
| Directory | Coll Table |          |

#### Indicator information

Download as CSV

Download as PNG

Mean age

Average age of the population calculated as the arithmetic mean.

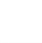

22

## 5 Page 5: Maps

This page shows maps of the same indicators as the Indicators page, representing the demographic composition, population diversity, labour force, education and gender gap.

1) Maps can be generated for total population, foreign-born (includes population born outside the EU+ and population born in another EU+ country than the selected Destination country) or population born outside the EU+. You select the population in the first dropdown menu, "**Place of birth**":

| Total                 | ~  | % foreign-born         | ~  | Total             | ~           | % foreign-born         | `   |
|-----------------------|----|------------------------|----|-------------------|-------------|------------------------|-----|
| Total<br>Foreign-born |    | Copy input fields acro | 55 | Immigration flow: | s scenario: | Copy input fields acro | )55 |
| Born outside E        | U+ | 6                      |    | Persistent-high r | nigratic 🗙  | 6                      |     |

2) The dropdown menu "**Indicators**" contains all the indicators that can be displayed in the maps, grouped by types: Population Composition, Labour Force, Education, Gender and Migration.

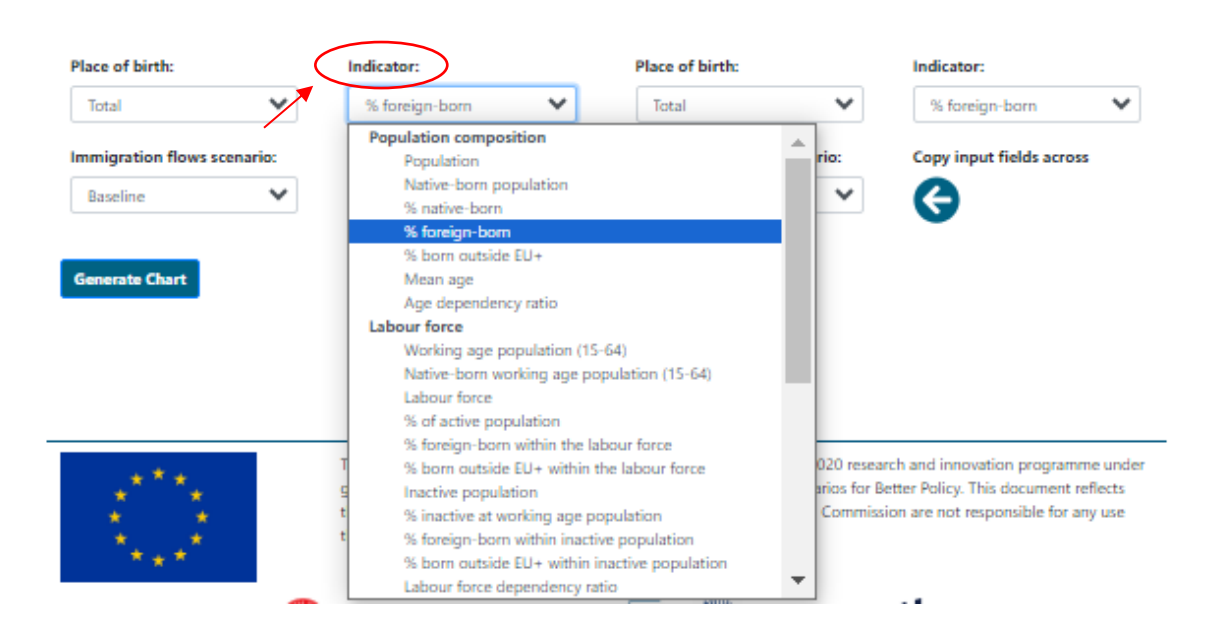

3) Use the dropdown menu "**Immigration flows scenario**" to select the scenario for which you want to create the map.

| Place of birth:                                                                                                    | Indicator:                                                                                                    | Place of birth:                                                                                                    | Indicator:                                                                    |
|----------------------------------------------------------------------------------------------------|----------------------------------------------------------------------------------------------------|----------------------------------------------------------------------------------------------------|-------------------------------------------------------------------------------|
| Total 🗸                                                                                                    | % foreign-born                                                                                                    | Total 🗸                                                                                                    | % foreign-born                                                                |
| Immigration flows scenario:                                                                                                    | Copy input fields across                                                                                                    | Immigration flows scenario:                                                                                                    | Copy input fields across                                                      |
| Baseline 💙                                                                                                    | Ð                                                                                                    | Persistent-high migratic 🛛 🗙                                                                                                    | 6                                                                             |
| Persistent-high migration even<br>Persistent-high migration even<br>Persistent-high migration even<br>Persistent-high migration even<br>Persistent-high migration even<br>Short-high migration event fro<br>Short-high migration event fro | t from Latin America<br>from North Africa<br>from Other Europe<br>from South and South-East Asia<br>from Sub-Saharan Africa<br>from West Asia<br>m East Asia<br>m Latin America | Generate Chart                                                                                                    |                                                                               |
| Short-high migration event fro<br>Short-high migration event fro<br>Short-high migration event fro                                                                                                    | n North Africa ng<br>n Other Europe I Qi<br>n Smith and South East Asia                                                                                                    | from the European Union's Horizon 2020 re<br>uantMig: Quantifying Migration Scenarios for<br>the European Communication Scenario Communication | search and innovation programme un<br>or Better Policy. This document reflect |
| Short-high migration event fro                                                                                                    | m Sub-Saharan Africa                                                                                                    | ation it contains.                                                                                                    | inston are not responsible for any usi                                        |

24

4) Then press the command "Generate Chart" to produce the map and a table including values (located below the map).

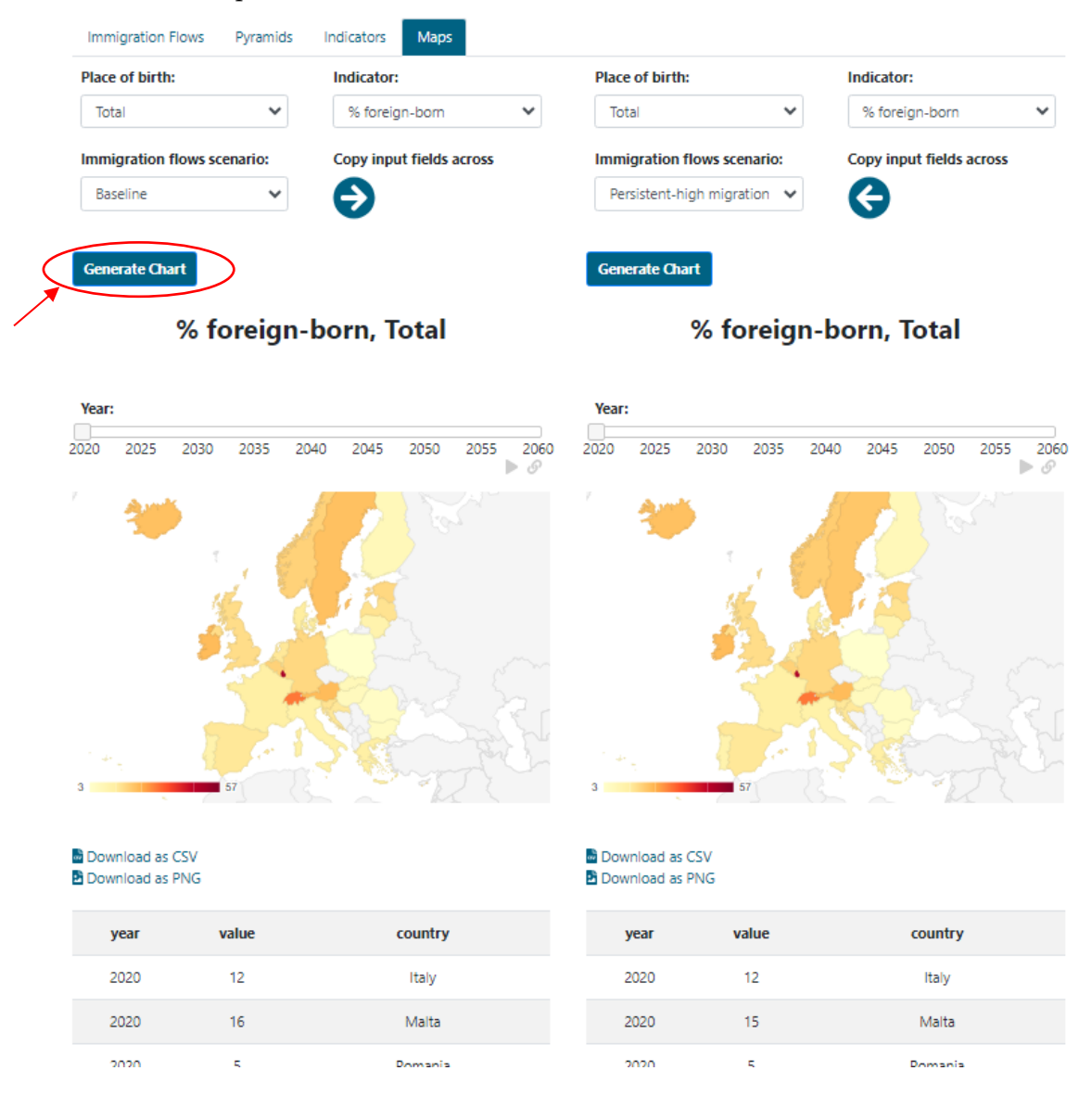

5) Clicking the command "Copy input to fields across" you copy and paste your selection from the left panel into the panel on the right.

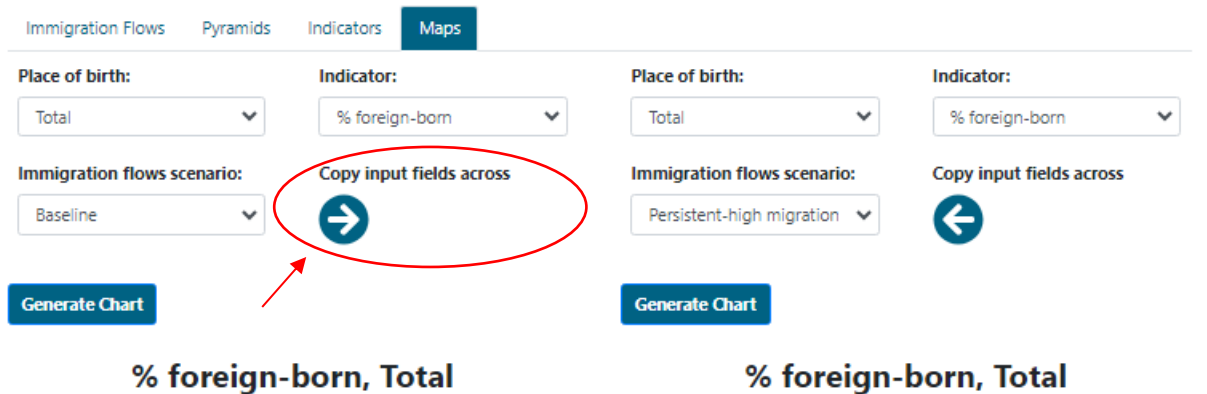

#### % foreign-born, Total

2040

2045

2050

2055

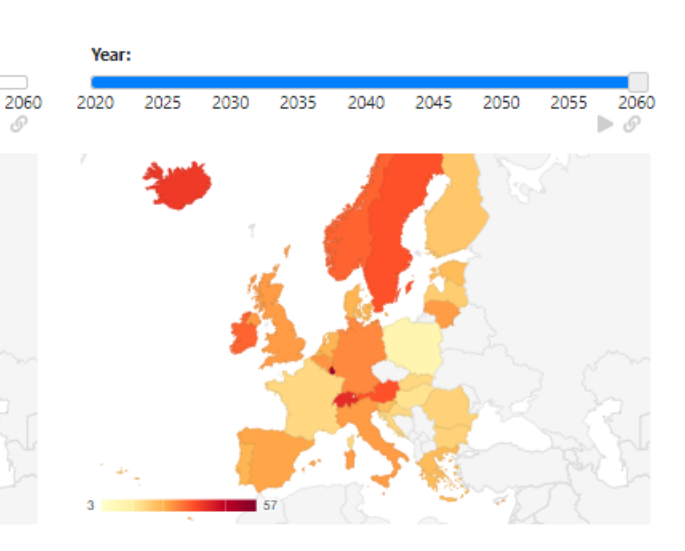

Download as CSV

Year:

2020

2025

2030

2035

| 2 | Dov | NNIC | Dad | as | PNG |
|---|-----|------|-----|----|-----|
|   |     |      |     |    |     |

| year | value | country |
|------|-------|---------|
| 2020 | 12    | Italy   |
| 2020 | 16    | Malta   |
| 2020 | 5     | Romania |

| a, | Download | as | CSV |
|----|----------|----|-----|
|    | Download | as | PNO |

| year | value | country |
|------|-------|---------|
| 2020 | 12    | Italy   |
| 2020 | 15    | Malta   |
| 2020 | 5     | Romania |

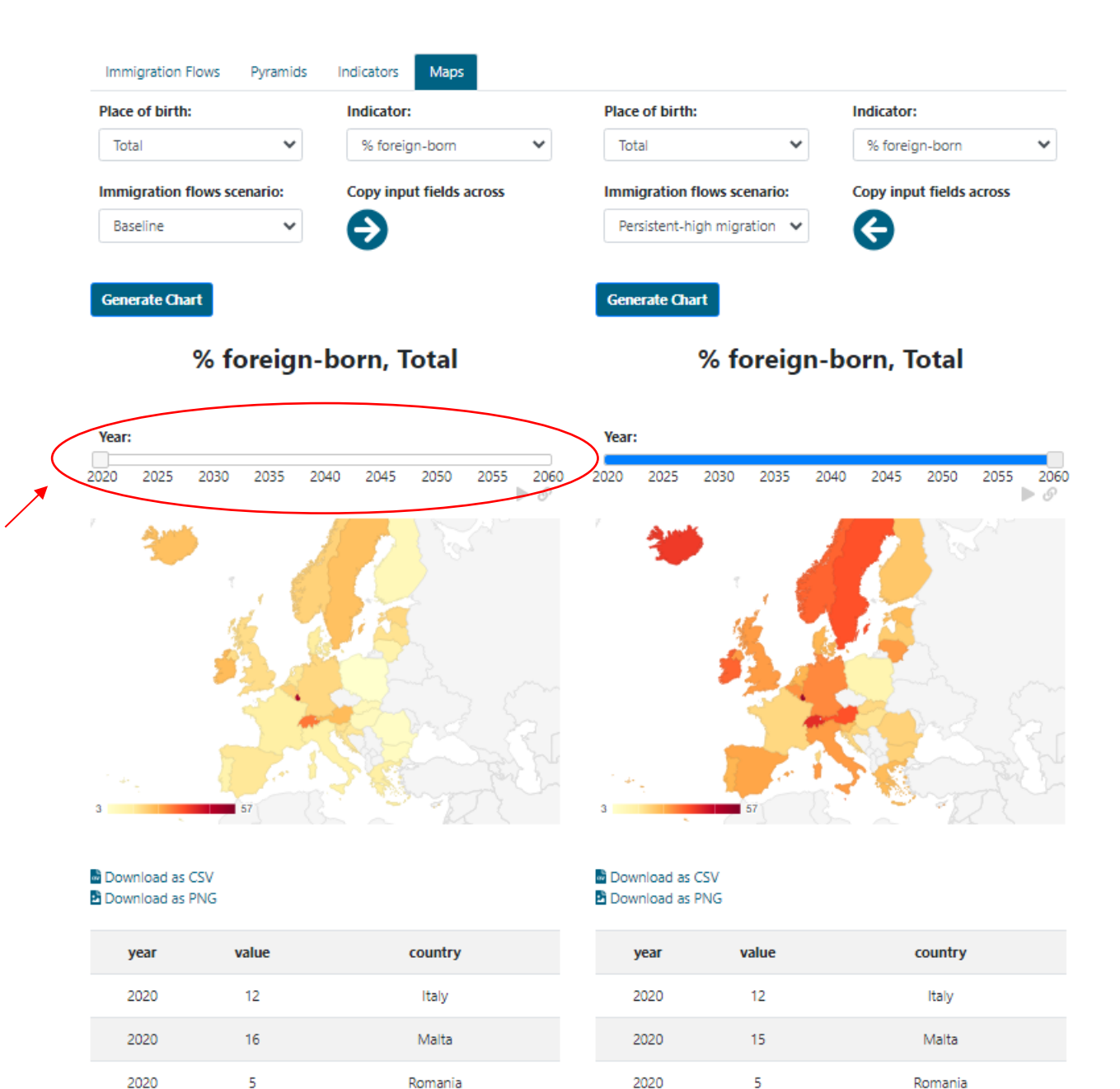

2020

5

Romania

Romania

2020

7) Download the data in CSV format and a PGN file including the maps using the commands "Download as CSV" and "Download as PNG", respectively.

| Immigration Flow | ws Pyramids  | Indicators Maps          |                             |                          |
|------------------|--------------|--------------------------|-----------------------------|--------------------------|
| Place of birth:  |              | Indicator:               | Place of birth:             | Indicator:               |
| Total            | ~            | % foreign-born           | Total 🗸                     | % foreign-born 🗸         |
| Immigration flow | ws scenario: | Copy input fields across | Immigration flows scenario: | Copy input fields across |
| Baseline         | ~            | €                        | Persistent-high migration 🖌 | G                        |
| Course to Choot  |              |                          | County County               |                          |
| Generate Chart   |              |                          | Generate Chart              |                          |

## % foreign-born, Total

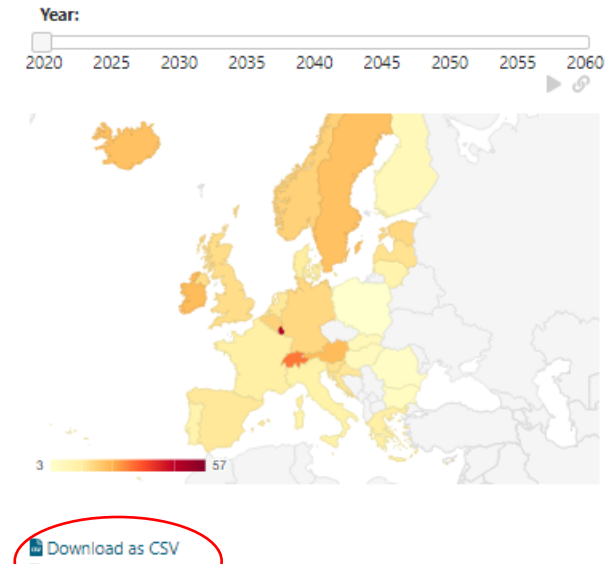

| Year:   |      |      |      |      |      |      |      |           |
|---------|------|------|------|------|------|------|------|-----------|
| 2020    | 2025 | 2030 | 2035 | 2040 | 2045 | 2050 | 2055 | 2060<br>© |
|         | *    | T    |      |      |      | J.   |      |           |
|         |      |      |      |      |      |      |      |           |
| َ بِہ ا |      | 57   |      |      | S    | A C  |      | 5         |

% foreign-born, Total

🖻 Download as PNG

| - | $\sim$ |       |         |  |  |
|---|--------|-------|---------|--|--|
|   | year   | value | country |  |  |
|   | 2020   | 12    | Italy   |  |  |
|   | 2020   | 16    | Malta   |  |  |
|   | 2020   | 5     | Romania |  |  |

| Download | as | CSV |
|----------|----|-----|
| Download | as | PNG |

| year | value | country |
|------|-------|---------|
| 2020 | 12    | Italy   |
| 2020 | 15    | Malta   |
| 2020 | 5     | Romania |

## % foreign-born, Total

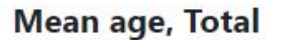

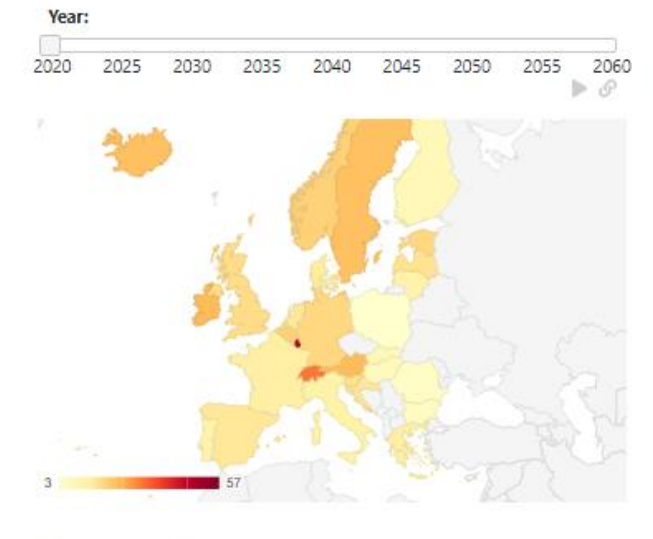

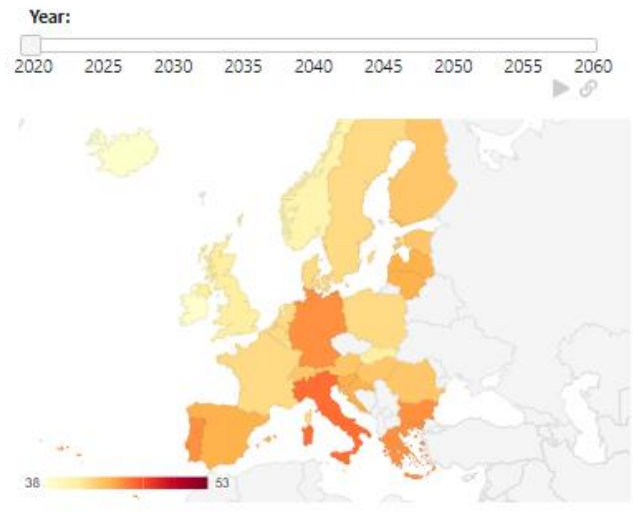

Download as CSV Download as PNG

| year | value | country  |  |
|------|-------|----------|--|
| 2020 | 12    | Italy    |  |
| 2020 | 16    | Malta    |  |
| 2020 | 5     | Romania  |  |
| 2020 | 6     | Bulgaria |  |
| 2020 | 16    | Latvia   |  |
| 2020 | 13    | France   |  |
| 2020 | 15    | Croatia  |  |
|      |       |          |  |

Display Full Table

#### Indicator information

% foreign-born

Percentage of inhabitants who were born abroad.

Download as CSV Download as PNG

| year | value | country  |
|------|-------|----------|
| 2020 | 46    | Italy    |
| 2020 | 43    | Maita    |
| 2020 | 43    | Romania  |
| 2020 | 45    | Bulgaria |
| 2020 | 44    | Latvia   |
| 2020 | 42    | France   |
| 2020 | 44    | Croatia  |
|      |       |          |

Display Full Table

#### Indicator information

Mean age

Average age of the population calculated as the arithmetic mean.

## References

- Bijak, J. (2023) European migration scenarios with probabilistic uncertainty assessment. QuantMig Project Deliverable 9.4. Southampton: University of Southampton.
- Marois, G., Potančoková, M., González-Leonardo, M. (2023) QuantMig-Mic microsimulation population projection model. QuantMig Project Deliverable D8.2. International Institute for Applied Systems Analysis (IIASA), Austria.
- Potančoková, M., Marois, G., González-Leonardo, M. (2023a) Discussion paper: Demographic and labour force implications of high immigration events scenarios. IIASA Report. International Institute for Applied Systems Analysis (IIASA), Laxenburg, Austria.
- Potančoková, M., Marois, G., González-Leonardo, M. (2023b) QuantMig microsimulation population projection model and migration scenarios for 31 European countries. Zenodo. https://doi.org/ 10.5281/zenodo.7728049
- Wittgenstein Centre for Demography and Global Human Capital (2018). *Wittgenstein Centre Data Explorer Version 2.0.* Available at: <u>http://www.wittgensteincentre.org/dataexplorer</u>